# Referencia rápida

# Uso del modelo de impresora sin pantalla táctil

# Información acerca de la impresora

Uso del panel de control de la impresora de cuatro botones de flecha

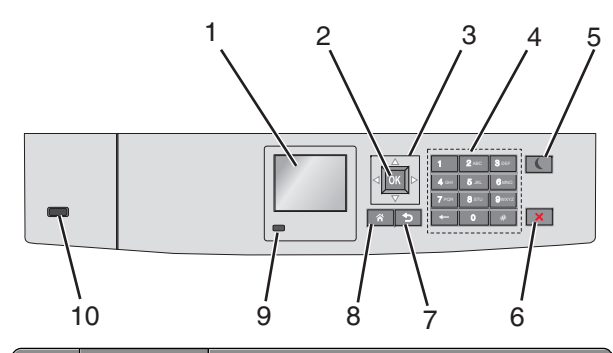

|   | Utilice estos<br>elementos | Para                                                                                                |
|---|----------------------------|----------------------------------------------------------------------------------------------------|
| 1 | Pantalla                   | Ver el estado de la impresora.<br>Permitir la configuración y el funcionamiento de<br>la impresora. |
| 2 | Botón<br>Seleccionar       | Enviar los cambios realizados en los valores de<br>la impresora.                                    |
| 3 | botones<br>flecha          | Desplazarse hacia arriba, hacia abajo, hacia la<br>derecha y hacia la izquierda.                    |
| 4 | Teclado                    | Introducir números, letras o símbolos.                                                              |

|   | Utilice estos<br>elementos | Para                                                                                                    |  |
|---|----------------------------|----------------------------------------------------------------------------------------------------|--|
| 5 | Botón de<br>suspensión     | <ul> <li>Habilitar el modo de suspensión.</li> <li>A continuación, se describen los estados en función del indicador y del botón de suspensión:</li> <li>Al entrar y salir del modo de suspensión <ul> <li>El indicador se ilumina en verde.</li> <li>El botón de suspensión no se ilumina.</li> </ul> </li> <li>Mientras funciona en modo de suspensión <ul> <li>El indicador se ilumina en verde.</li> <li>El botón de suspensión se ilumina en varde.</li> <li>El botón de suspensión se ilumina en varde.</li> <li>El botón de suspensión se ilumina en ámbar fijo.</li> </ul> </li> <li>Al entrar y salir del modo de hibernación <ul> <li>El botón de suspensión parpadea en ámbar.</li> </ul> </li> <li>Cuando se opera en el modo de hibernación <ul> <li>El botón de suspensión parpadea en ámbar.</li> </ul> </li> <li>Cuando se opera en el modo de hibernación <ul> <li>El botón de suspensión parpadea en ámbar.</li> </ul> </li> <li>Las siguientes acciones reactivan la impresora cuando esté en modo de suspensión: <ul> <li>Pulsar cualquier botón</li> <li>Abrir la Bandeja 1 o cargar papel en el alimentador multiuso</li> <li>Abrir una o una puerta o una cubierta</li> <li>Enviar un trabajo de impresión desde el equipo</li> <li>Pulsar el interruptor de encendido principal para reiniciar la alimentación.</li> </ul> </li> </ul> |  |
| 6 | Botón Parar o<br>Cancelar  | Detener todas las actividades de la impresora.<br>Nota: Cuando aparece Detenido, aparece<br>una lista de opciones.                                                                                                    |  |
| 7 | Botón Atrás                | Volver a la pantalla anterior.                                                                                                    |  |
| 8 | Botón Inicio               | Ir a la pantalla de inicio.                                                                                                    |  |

|    | Utilice estos<br>elementos | Para                                                                                                    |
|----|----------------------------|----------------------------------------------------------------------------------------------------|
| 9  | Indicador                  | Comprobar el estado de la impresora.<br>• Desactivado: la impresora está desactivada.                            |
|    |                            | <ul> <li>Verde intermitente: la impresora se está<br/>calentando, procesando datos o<br/>imprimiendo.</li> </ul> |
|    |                            | <ul> <li>Verde fijo: la impresora está encendida,<br/>pero inactiva.</li> </ul>                                  |
|    |                            | • Rojo intermitente: la impresora necesita la intervención del operador.                                         |
| 10 | Puerto USB                 | Conectar una unidad flash a la impresora.                                                                        |

# Carga de papel normal y especial

## Definición del tipo y el tamaño del papel

**1** En el panel de control de la impresora, navegue hasta:

Sconfiguración > OK > Menú Papel > OK > Tamaño/Tipo de papel > OK

2 Pulse el botón de flecha hacia arriba o hacia abajo para seleccionar

la bandeja o el alimentador y, a continuación, pulse

3 Pulse los botones de flecha arriba o abajo para seleccionar un

tamaño de papel y, a continuación, pulse

4 Pulse los botones de flecha arriba o abajo para seleccionar el tipo

de papel y, a continuación, pulse OK para cambiar los valores.

# Carga de la bandeja de 550 hojas estándar u opcional

La impresora tiene una bandeja de 550 hojas estándar (Bandeja 1) y podría incorporar hasta cuatro bandejas de 550 hojas opcionales, incluida la bandeja de papel especial. Para tamaños de papel estrechos, como A6 y sobres, utilice la bandeja de papel especial. Para obtener más información, consulte "Carga de la bandeja de papel especial de 550 hojas opcional" en la página 3.

 PRECAUCIÓN: POSIBLES DAÑOS PERSONALES: Para reducir el riesgo de inestabilidad del equipo, cargue cada alimentador o bandeja de papel por separado. Mantenga todos los alimentadores y bandejas cerrados hasta que los necesite.

**1** Extraiga la bandeja completamente.

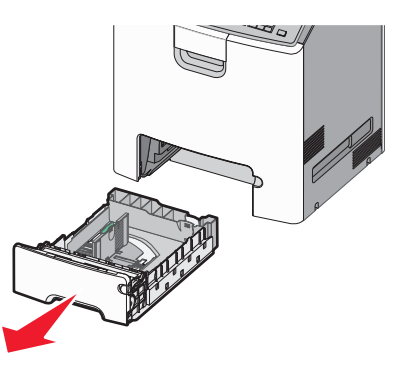

#### Notas:

- No extraiga las bandejas mientras se imprime un trabajo o mientras se muestra Ocupada en la pantalla de la impresora. Si lo hace, podría causar un atasco.
- La bandeja de 550 hojas estándar (Bandeja 1) no detecta automáticamente el tamaño del papel.

**2** Presione y deslice la guía de anchura hacia la posición que corresponda al tamaño de papel que vaya a cargar.

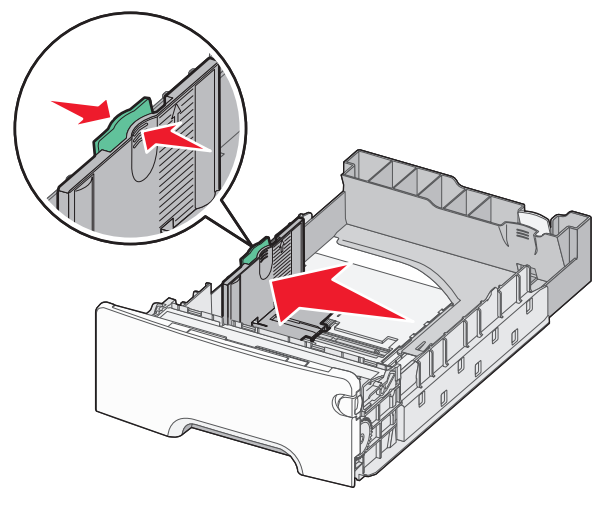

#### Notas:

- Utilice los indicadores de tamaño de papel de la parte inferior de la bandeja como ayuda para la colocación de las guías de longitud y anchura.
- Una posición incorrecta de la guía de anchura puede producir atascos de papel.

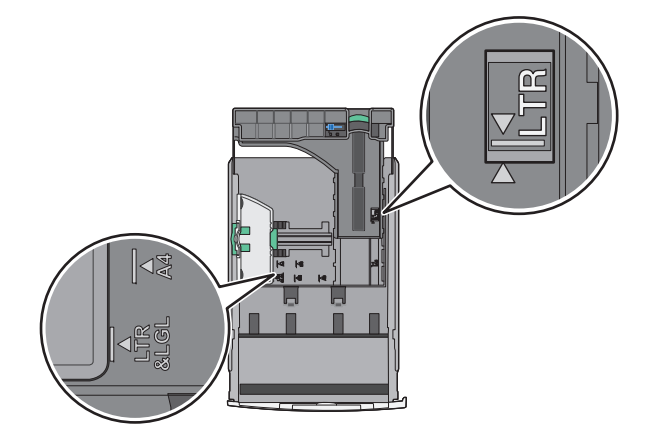

**3** Presione y deslice la guía de longitud hacia la posición que corresponda al tamaño de papel que vaya a cargar.

#### Notas:

- Para algunos tamaños de papel como carta, legal o A4, apriete y desplace la guía de longitud hacia atrás para ajustarla a su longitud.
- La guía de longitud tiene un dispositivo de bloqueo. Para desbloquear la bandeja, desplace hacia la izquierda el botón en la parte superior de la guía de longitud. Para bloquear la bandeja, desplace el botón hacia la derecha una vez seleccionada la longitud.

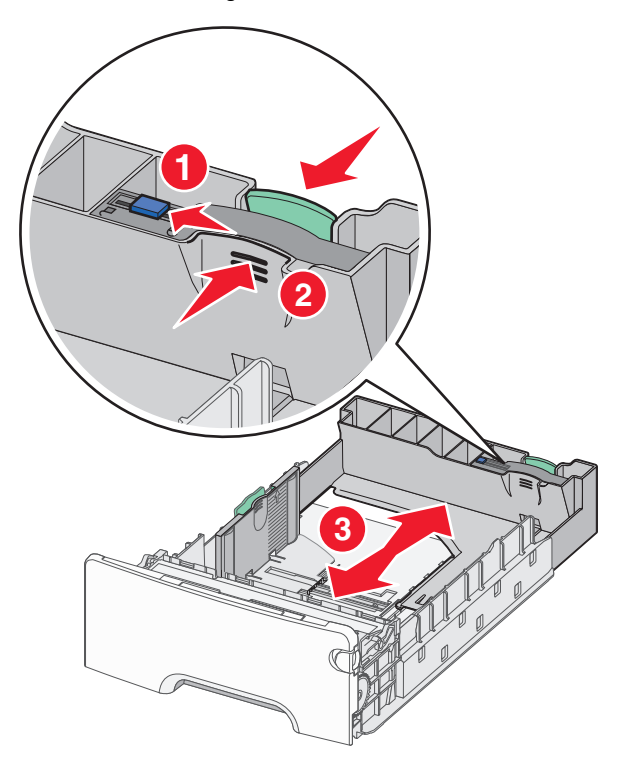

**4** Flexione las hojas hacia delante y hacia atrás para soltarlas. No doble ni arrugue el papel. Alise los bordes en una superficie nivelada.

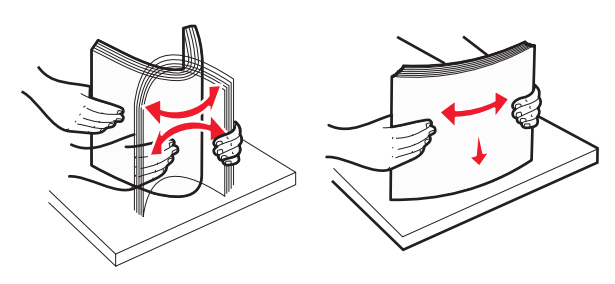

5 Cargue la pila de papel con la cara imprimible recomendada hacia arriba.

#### Notas:

- Cuando cargue papel con cabecera preimpresa para impresión a una cara, coloque la cabecera con la cara arriba hacia la parte frontal de la bandeja.
- Cuando cargue papel con cabecera preimpresa para impresión a dos caras, coloque la cabecera con la cara abajo hacia la parte posterior de la bandeja.

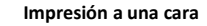

Impresión a dos caras

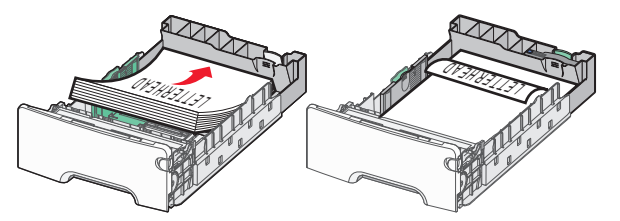

**Nota:** Asegúrese de que el papel no supera el indicador de capacidad máxima de papel ubicado a la izquierda de la bandeja.

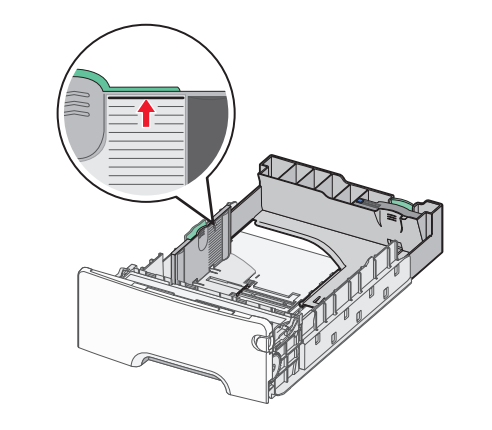

Advertencia—Posibles daños: Si se sobrecarga la bandeja, pueden producirse atascos de papel y posibles daños en la impresora.

6 Introduzca la bandeja.

**Nota:** Para algunos tamaños de papel, la bandeja se extiende más allá de la parte posterior de la impresora.

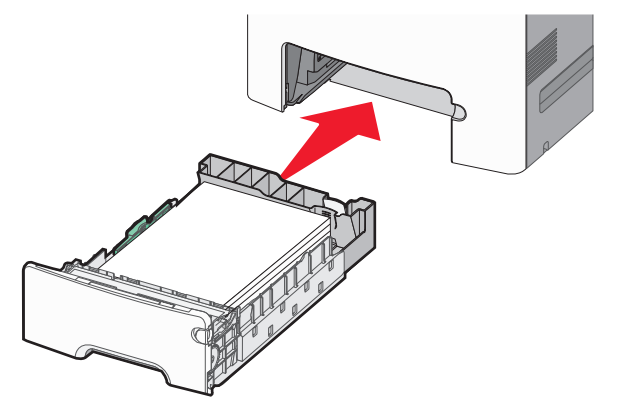

7 En el panel de control de la impresora, compruebe el tamaño y el tipo de papel de la bandeja en función del papel que haya cargado.

**Nota:** Se puede producir atascos de papel si los valores de tamaño del papel y tipo de papel seleccionados no coinciden con el papel cargado.

# Carga de la bandeja de papel especial de 550 hojas opcional

La bandeja de papel especial de 550 hojas opcional (bandeja 2), a diferencia de otras bandejas, admite tamaños de papel estrecho, como sobre y A6.

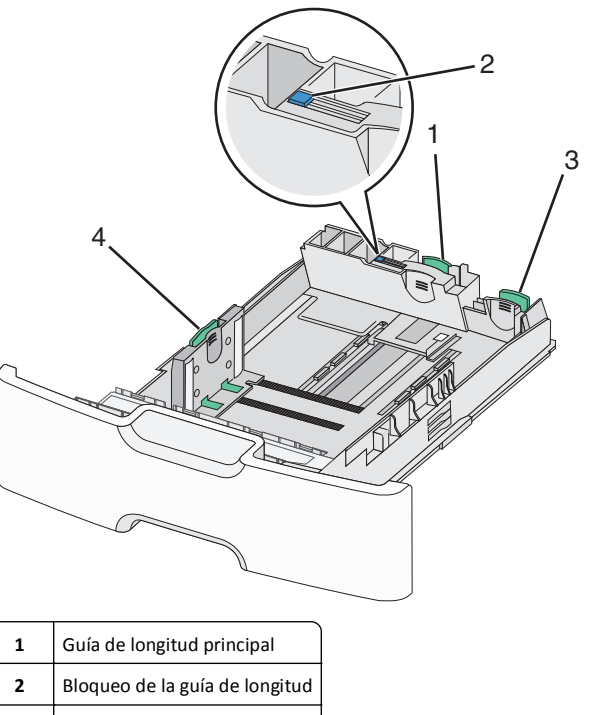

**3** Guía de longitud secundaria

4 Guía de anchura

PRECAUCIÓN: POSIBLES DAÑOS PERSONALES: Para reducir el riesgo de inestabilidad del equipo, cargue cada alimentador o bandeja de papel por separado. Mantenga todas las bandejas cerradas hasta que los necesite.

#### Notas:

- Para obtener instrucciones sobre la carga de tamaños de papel superiores a A6 y sobre, consulte "Carga de la bandeja de 550 hojas estándar u opcional" en la página 2.
- Para obtener una lista completa de los tamaños de papel admitidos, consulte la sección "Tamaños, tipos y pesos de papel admitidos" de la *Guía del usuario*.

#### Carga de tamaños de papel estrecho, como sobres y A6

**1** Extraiga la bandeja completamente.

**Nota:** No extraiga las bandejas mientras se imprime un trabajo o mientras se muestra **Ocupada** en la pantalla. Si lo hace, podría causar un atasco.

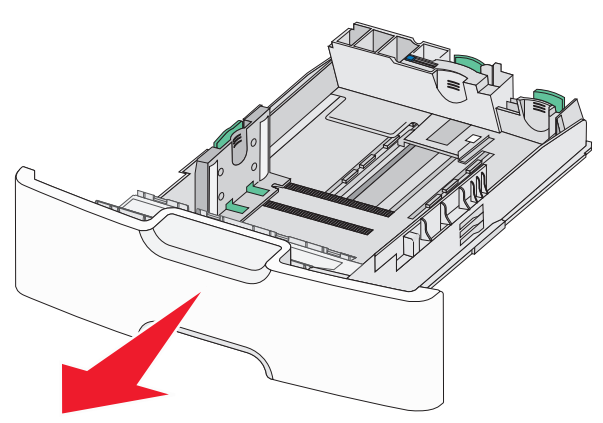

**2** Apriete y desplace la guía de longitud principal hacia usted hasta que se detenga.

#### Notas:

- La longitud tiene un dispositivo de bloqueo. Para desbloquear la guía, desplace hacia la izquierda el botón en la parte superior de la guía de longitud. Para bloquearla, desplace el botón hacia la derecha una vez seleccionada la longitud.
- Solo puede deslizar la guía de longitud secundaria cuando la guía de longitud primaria haya alcanzado el extremo de la guía de anchura.

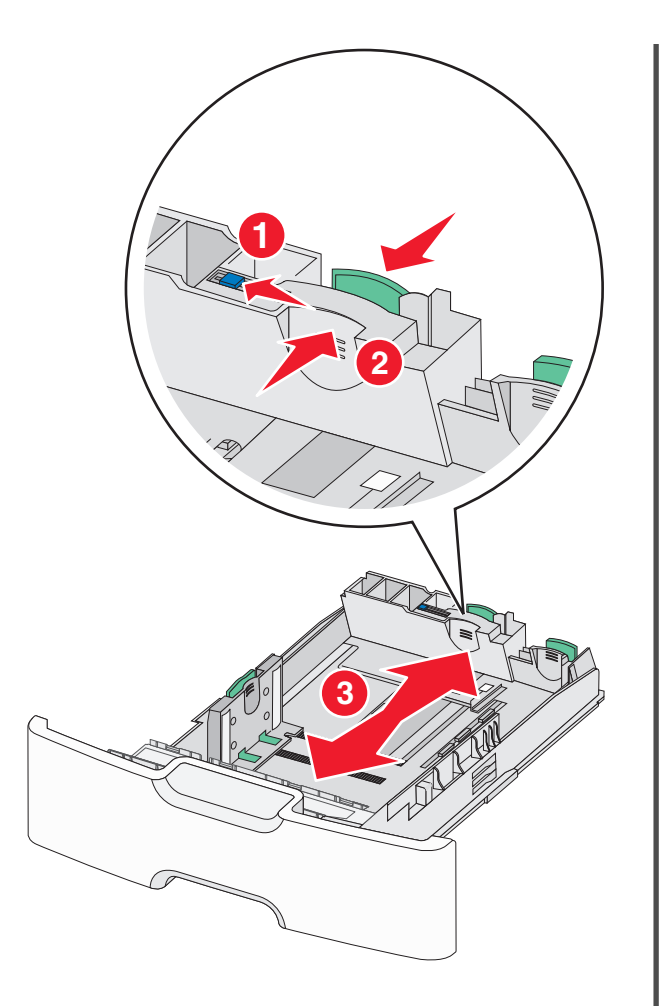

**3** Presione y deslice la guía de anchura hacia la posición que corresponda al tamaño de papel que vaya a cargar.

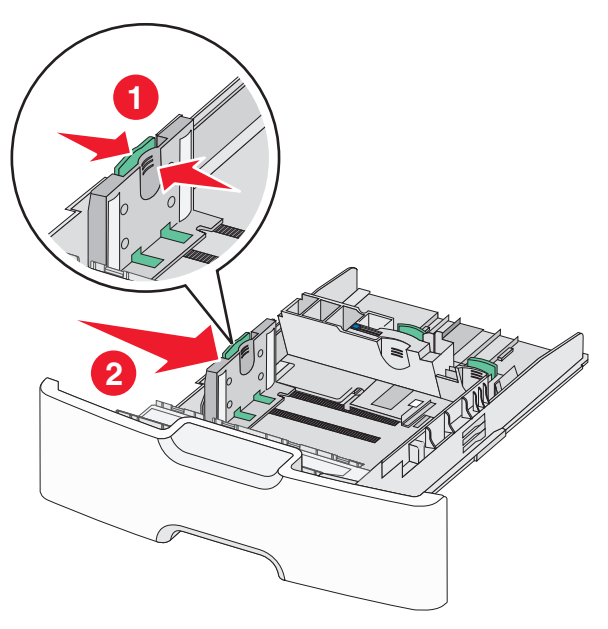

**Nota:** Utilice los indicadores de tamaño de papel de la parte inferior de la bandeja como ayuda para la colocación de la guía de anchura.

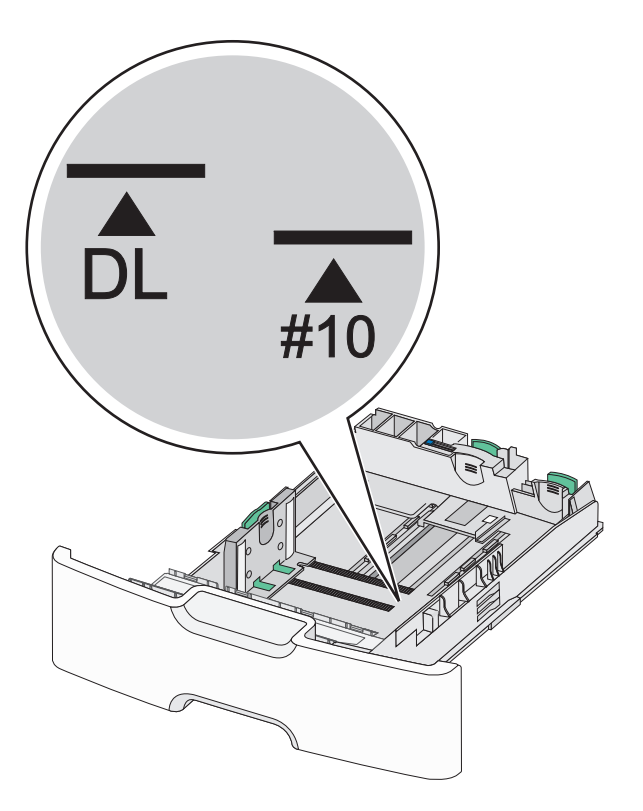

**4** Presione y deslice la guía de longitud secundaria hacia la posición que corresponda al tamaño de papel que vaya a cargar.

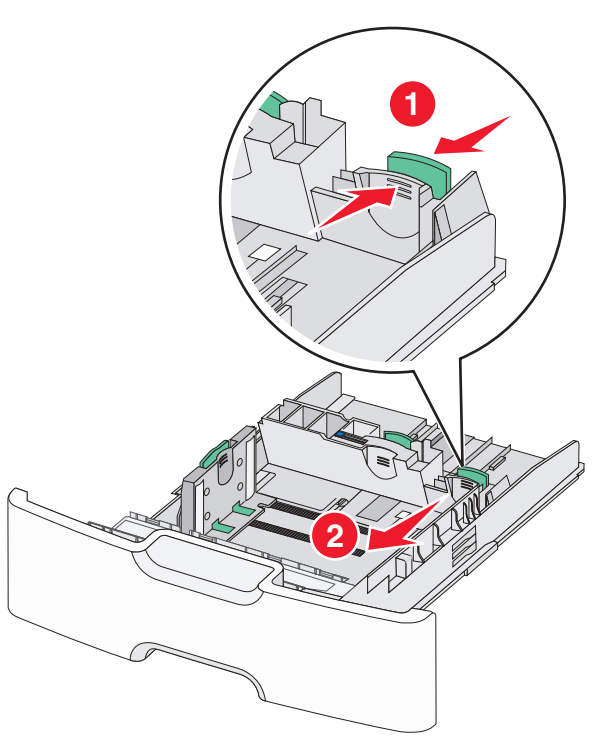

**5** Flexione las hojas hacia delante y hacia atrás para soltarlas. No doble ni arrugue el papel. Alise los bordes en una superficie nivelada.

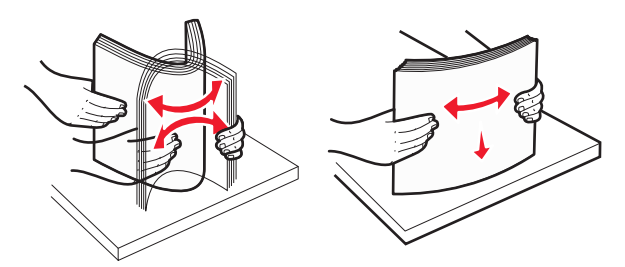

**6** Cargue la pila de papel con la cara imprimible recomendada hacia arriba.

#### Notas:

- Cargue los sobres para que el lado de sellado entre en la impresora en primer lugar.
- Asegúrese de que el papel no supera el indicador de capacidad máxima de papel ubicado a la izquierda de la guía de anchura.

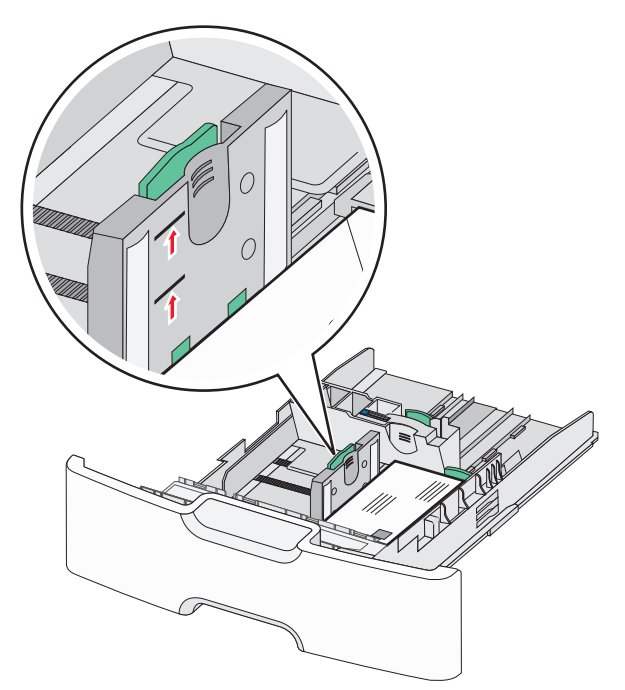

Advertencia—Posibles daños: Si se sobrecarga la bandeja, pueden producirse atascos de papel y posibles daños en la impresora.

#### 7 Introduzca la bandeja.

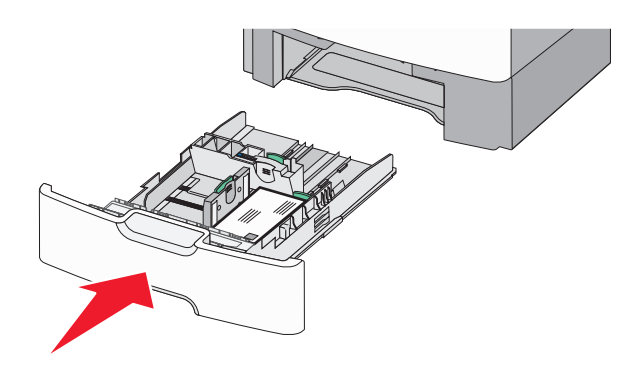

8 En el panel de control de la impresora, compruebe el tamaño y el tipo de papel de la bandeja en función del papel que haya cargado.

**Nota:** Devuelva la guía de longitud secundaria a su posición original cuando cargue papel largo, como por ejemplo legal, carta y A4. Presione y deslice la guía hasta que haga *clic* en su posición.

# Carga del alimentador de alta capacidad de 2000 hojas

PRECAUCIÓN: POSIBLES DAÑOS PERSONALES: Para reducir el riesgo de inestabilidad del equipo, cargue cada alimentador o bandeja de papel por separado. Mantenga todos los alimentadores y bandejas cerrados hasta que los necesite.

1 Extraiga la bandeja.

**2** Tire y deslice la guía de anchura hacia la posición que corresponda al tamaño de papel que vaya a cargar.

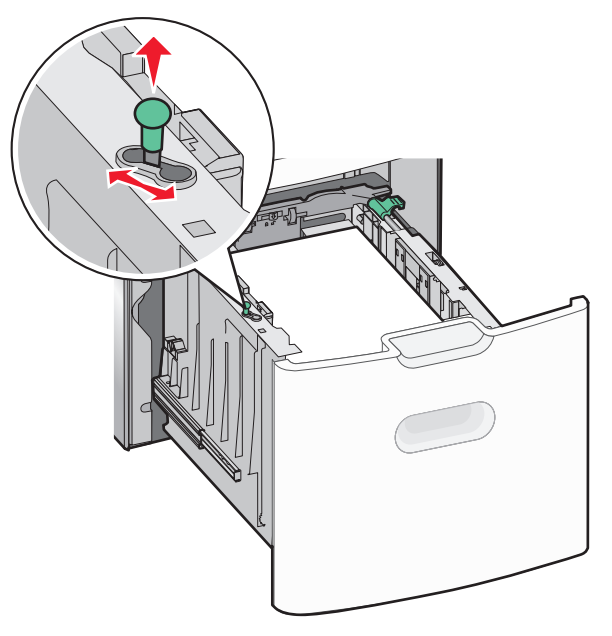

**3** Empuje el botón de la guía de longitud a la derecha para desbloquear la guía de longitud.

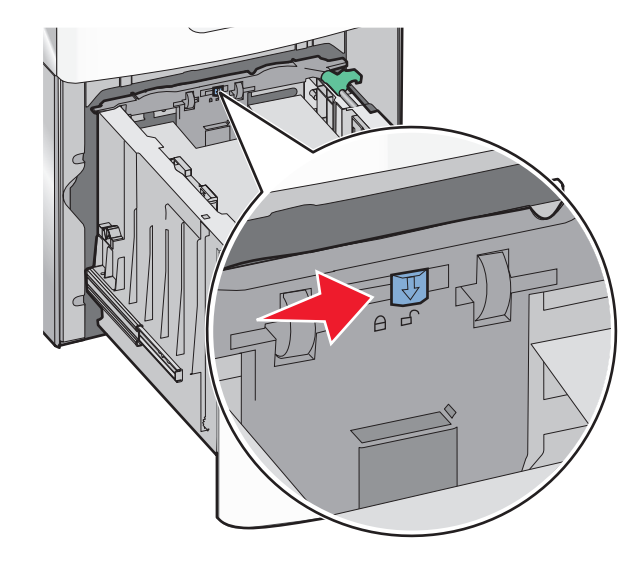

4 Empuje el pestillo de liberación de la guía de longitud para levantar la guía de longitud. Deslice la guía de longitud hacia la posición que corresponda al tamaño de papel que vaya a cargar y, a continuación, bloquéela.

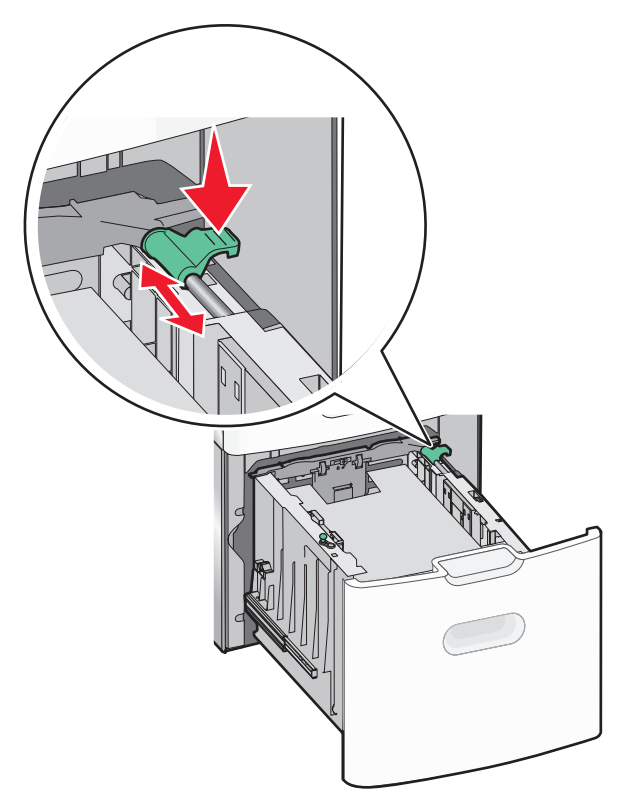

5 Flexione las hojas hacia delante y hacia atrás para soltarlas. No doble ni arrugue el papel. Alise los bordes en una superficie nivelada.

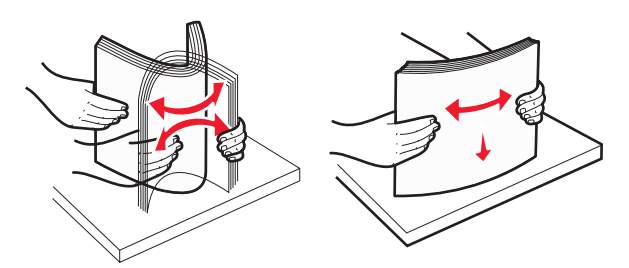

- **6** Cargue la pila de papel:
  - Cara imprimible hacia arriba si desea una impresión por una cara
  - Cara imprimible hacia abajo si desea una impresión por dos caras

# Orientación del papel preimpreso para impresión a una y a dos caras

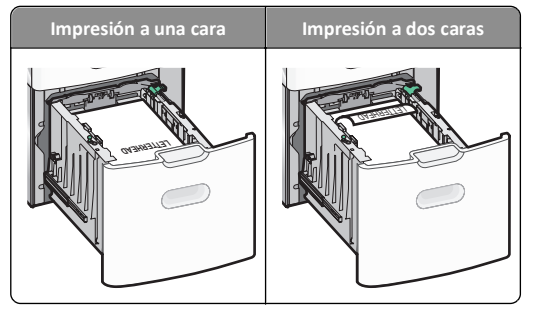

• Asegúrese de que el papel no supera el indicador de capacidad máxima de papel ubicado en el lado de la bandeja.

Advertencia—Posibles daños: Si se sobrecarga la bandeja, pueden producirse atascos de papel y posibles daños en la impresora.

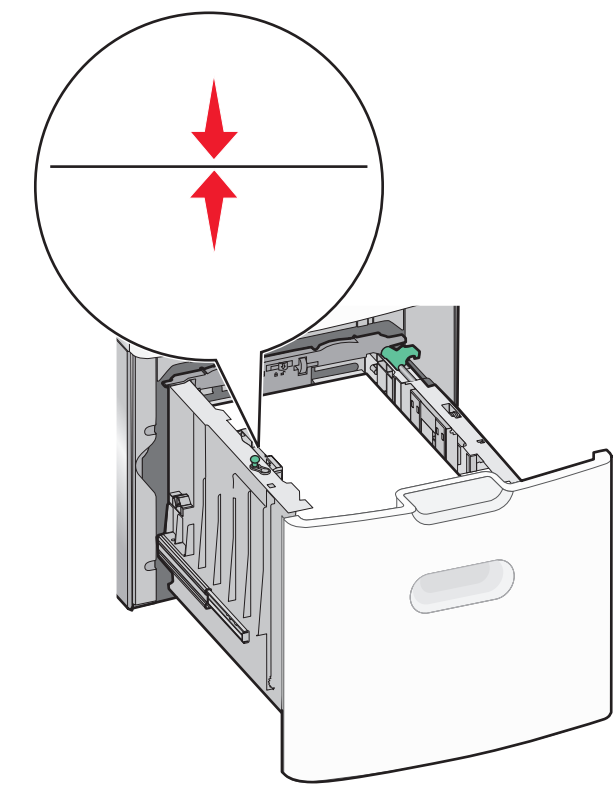

7 Introduzca la bandeja.

### Carga del alimentador multiuso

En el alimentador multiuso se puede introducir aproximadamente:

- 100 hojas de papel de 75 g/m<sup>2</sup> (20 libras)
- 10 sobres
- 75 transparencias

**Nota:** No añada ni elimine papel normal o especial mientras la impresora esté imprimiendo desde el alimentador multiuso o cuando el indicador del panel de control de la impresora esté parpadeando. Si lo hace, podría causar un atasco.

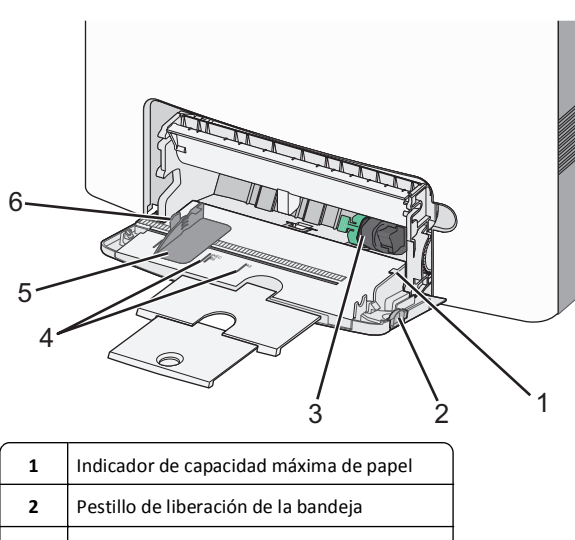

- 3 Palanca de liberación de papel
- 4 Indicadores de tamaño del papel
- 5 Guía de anchura del papel
- 6 Lengüeta de liberación de la guía de anchura

1 Presione el pestillo de liberación de la bandeja hacia la izquierda y, a continuación, tire del alimentador multiuso hacia abajo.

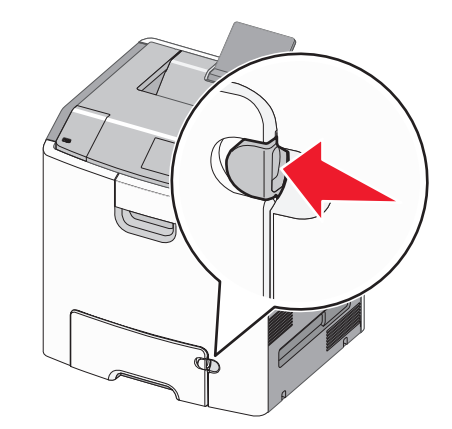

**2** Tire de la extensión suavemente hasta que esté extendida por completo.

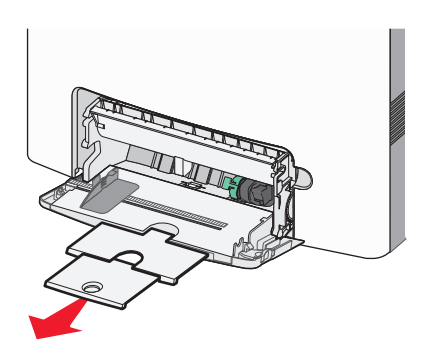

**3** Flexione las hojas hacia delante y hacia atrás para soltarlas. No doble ni arrugue el papel. Alise los bordes en una superficie nivelada.

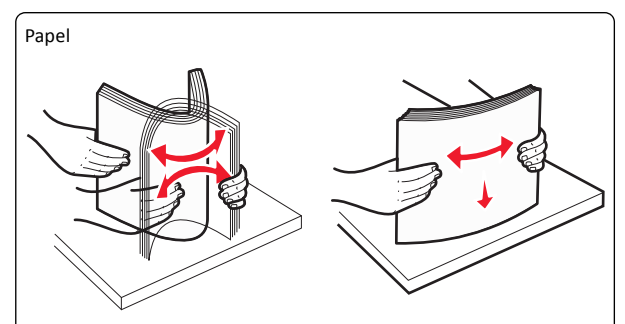

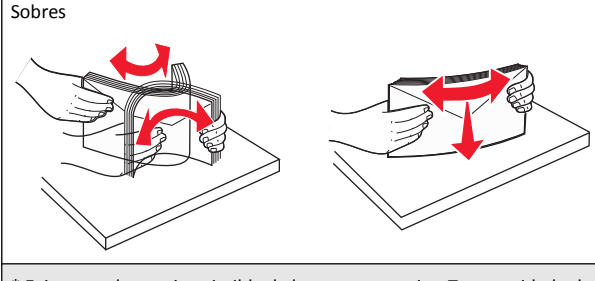

\* Evite tocar la cara imprimible de las transparencias. Tenga cuidado de no rayarlas.

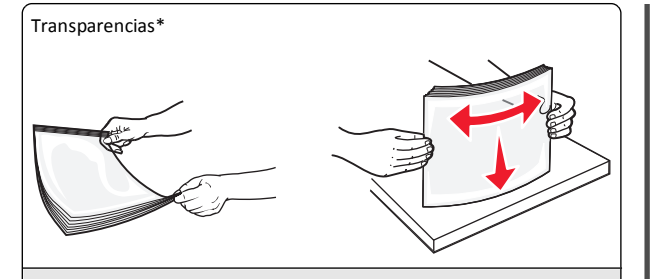

\* Evite tocar la cara imprimible de las transparencias. Tenga cuidado de no rayarlas.

**4** Cargue el papel normal o especial. Deslice con suavidad la pila de papel en el alimentador multiuso hasta que se detenga.

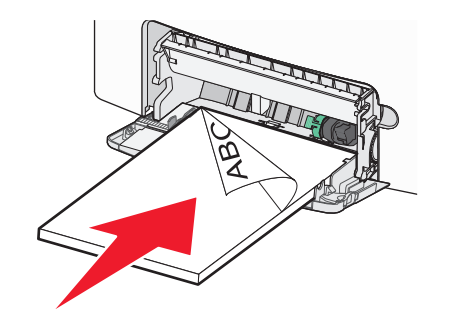

#### Notas:

- Asegúrese de que el papel normal o especial no exceda el indicador de capacidad máxima de papel.
- Cargue solo un tamaño y tipo de papel normal o especial cada vez.
- El papel normal o especial debe quedar plano y caber con holgura en el alimentador multiuso.
- Si el papel normal o especial se introduce demasiado en el alimentador multiuso, presione la palanca de liberación del papel para extraerlo.
- Cargue los sobres con la solapa hacia la derecha y el borde del sello en primer lugar.

Advertencia—Posibles daños: No utilice nunca sobres con sellos, cierres, broches, ventanas, revestimientos oleosos o autoadhesivos. Este tipo de sobres pueden causar un grave deterioro en la impresora.

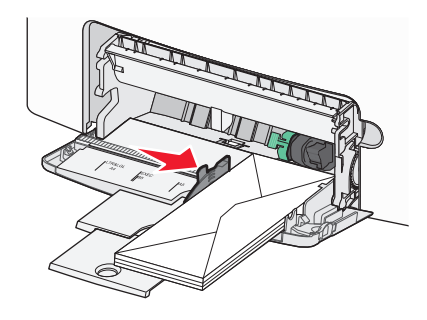

# Enlace y anulación de enlace de bandejas

### Anulación de enlace de bandejas

1 Abra un explorador web y, a continuación, escriba la dirección IP de la impresora en el campo de la dirección.

Notas:

- Visualice la dirección IP de la impresora en la sección TCP/IP del menú Red/Informes. La dirección IP aparece como cuatro grupos de números separados por puntos, como 123.123.123.123.
- Si está utilizando un servidor proxy, desactívelo temporalmente para cargar correctamente la página web.
- 2 Haga clic en Valores >Menú Papel.
- **3** Cambie los valores de tipo de papel y de tamaño de papel de la bandeja para que *do* coincidan con los de cualquier otra bandeja y, a continuación, haga clic en **Enviar**.

Advertencia—Posibles daños: El papel cargado en la bandeja debe coincidir con el nombre de tipo de papel asignado en la impresora. La temperatura del fusor varía según el Tipo de papel especificado. Pueden producirse problemas de impresión si no se configuran correctamente los valores.

## Enlace de bandejas

 Abra un explorador web y, a continuación, escriba la dirección IP de la impresora en el campo de la dirección.

#### Notas:

- Visualice la dirección IP de la impresora en la sección TCP/IP del menú Red/Informes. La dirección IP aparece como cuatro grupos de números separados por puntos, como 123.123.123.123.
- Si está utilizando un servidor proxy, desactívelo temporalmente para cargar correctamente la página web.

#### 2 Haga clic en Valores >Menú Papel.

**3** Cambie los valores de tipo de papel y de tamaño de papel de la bandeja para que coincidan con los de cualquier otra bandeja y, a continuación, haga clic en Enviar.

## Impresión

#### Impresión de documentos

#### Impresión de documentos

- 1 En el menú Papel del panel de control de la impresora, ajuste el tipo y tamaño del papel para que coincidan con el papel cargado en la bandeja.
- **2** Envíe el trabajo de impresión:

#### Para usuarios de Windows

- **a** Con un documento abierto, haga clic en **Archivo** > **Imprimir**.
- **b** Haga clic en **Propiedades**, **Preferencias**, **Opciones** o en Configuración.
- c Ajuste los valores si es necesario.
- d Haga clic en Aceptar >Imprimir.

#### Para usuarios de Macintosh

- a Personalice los valores del cuadro de diálogo Preparar página si es necesario:
  - 1 Con un documento abierto, elija Archivo > Preparar página.
  - **2** Seleccione un tamaño de papel o cree uno personalizado que coincida con el papel cargado.
  - **3** Haga clic en **Aceptar**.
- **b** Personalice los valores del cuadro de diálogo Preparar página si es necesario:
  - 1 Con un documento abierto, elija Archivo >Imprimir. Si es necesario, haga clic en el triángulo de información para ver mas opciones.
  - 2 Desde el cuadro de diálogo Imprimir y los menús emergentes, ajuste los valores si es necesario.

**Nota:** Para imprimir un tipo de papel concreto, ajuste la configuración del tipo de papel para que coincida con el papel que ha cargado, o bien seleccione la bandeja o el alimentador adecuado.

3 Haga clic en Imprimir.

#### Impresión en blanco y negro

En el panel de control de la impresora, navegue hasta:

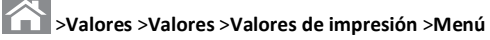

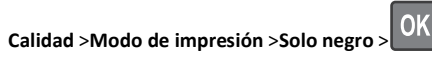

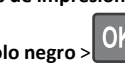

#### Aiuste de intensidad del tóner

**1** Abra un explorador web y, a continuación, escriba la dirección IP de la impresora en el campo de la dirección.

#### Notas:

- Visualice la dirección IP de la impresora en la sección TCP/IP del menú Red/Informes. La dirección IP aparece como cuatro grupos de números separados por puntos, como 123.123.123.123.
- Si está utilizando un servidor proxy, desactívelo temporalmente para cargar correctamente la página web.
- 2 Haga clic en Valores >Valores de impresión >Menú Calidad >Intensidad del tóner.
- 3 Aiuste el valor intensidad del tóner.
- 4 Haga clic en Enviar.

#### Uso de los valores Velocidad máxima y Rendimiento máximo

Los valores Velocidad máxima y Rendimiento máximo permiten escoger entre una velocidad de impresión más alta o un mayor rendimiento del tóner. El valor predeterminado de fábrica es Rendimiento máximo.

- Velocidad máxima: Le permite imprimir en negro o en color dependiendo de la configuración del controlador de la impresora. La impresora imprime a color a menos que el controlador esté seleccionado en Solo negro.
- Rendimiento máximo: Le permite cambiar entre negro y color según el contenido de color de cada página. El cambio frecuente del modo de color puede derivar en una velocidad de impresión menor si en la página se mezclan diversos contenidos.

#### Mediante Embedded Web Server

1 Abra un explorador web y, a continuación, escriba la dirección IP de la impresora en el campo de la dirección.

#### Notas:

- Visualice la dirección IP de la impresora en la sección TCP/IP del menú Red/Informes. La dirección IP aparece como cuatro grupos de números separados por puntos, como 123.123.123.123.
- Si está utilizando un servidor proxy, desactívelo temporalmente para cargar correctamente la página web.
- 2 Haga clic en Valores > Valores de impresión > Menú Configuración.
- 3 En la lista Uso impresora, seleccione Velocidad máxima o Rendimiento máximo.
- 4 Haga clic en Enviar.

#### Utilización del panel de control de la impresora

**1** En el panel de control de la impresora, navegue hasta:

#### >Valores >Valores >Valores de impresión >Menú configuración

2 En la lista Uso impresora, seleccione Velocidad máxima o Rendimiento máximo.

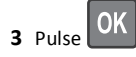

#### Impresión desde una unidad flash

#### Impresión desde una unidad flash

#### Notas:

- Antes de imprimir un archivo PDF cifrado, se le pedirá que introduzca la contraseña del archivo en el panel de control de la impresora.
- No puede imprimir los archivos para los que no dispone de permiso de impresión.
- 1 Introduzca una unidad flash en el puerto USB.

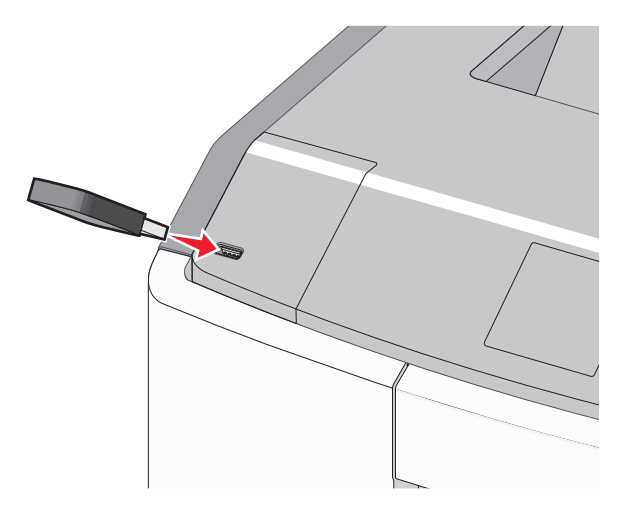

#### Notas:

- En la pantalla de inicio y en el icono de los trabajos retenidos, aparecerá un icono de una unidad flash cuando se instale.
- Si lo hace cuando la impresora necesite atención como, por ejemplo, cuando se ha producido un atasco, la impresora ignorará la unidad flash.
- Si introduce la unidad flash mientras la impresora está procesando otros trabajos de impresión, aparecerá el mensaje Impresora ocupada. Cuando se hayan terminado de procesar los trabajos, es posible que necesite ver la lista de trabajos retenidos para imprimir documentos desde la unidad flash.

Advertencia—Posibles daños: No manipule el cable USB, adaptador de red, conector, dispositivo de memoria ni la impresora en las zonas que se muestran mientras esté imprimiendo, leyendo o escribiendo en el dispositivo de memoria. Se puede producir una pérdida de datos.

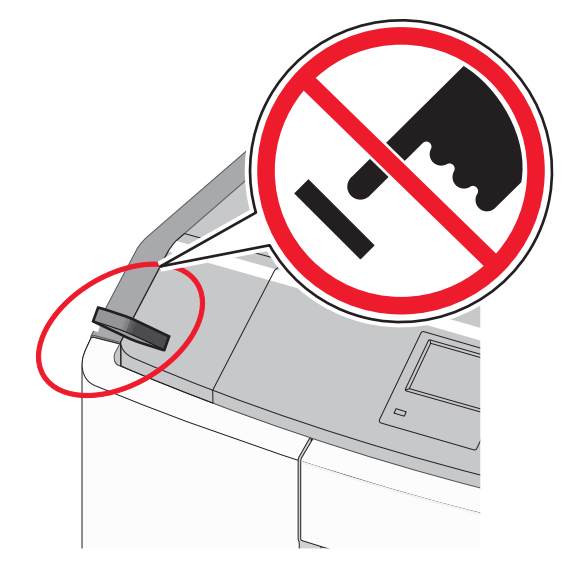

- **2** En el panel de control de la impresora, seleccione el documento que desee imprimir.
- **3** Pulse los botones de flecha a la izquierda o a la derecha para especificar el número de copias para imprimir y, a continuación,

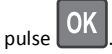

#### Notas:

- No extraiga la unidad flash del puerto USB hasta que el documento haya terminado de imprimirse.
- Si deja la unidad flash en la impresora después de salir de la pantalla inicial del menú USB, puede seguir imprimiendo archivos desde la unidad flash como trabajos retenidos.

#### Unidades flash y tipos de archivo admitidos

| Unidad flash                                                                                                    | Tipos                                                                      |  |
|----------------------------------------------------------------------------------------------------|----------------------------------------------------------------------------|--|
| <ul> <li>Lexar JumpDrive 2.0 Pro (de 256 MB, 512 MB, o 1 GB)</li> <li>SanDisk Cruzer Mini (de 256 MB, 512 MB o 1 GB)</li> <li>Notas:</li> </ul>                                                                                                    | Documentos:<br>• .pdf<br>• .xps<br>Imágenes:                               |  |
| <ul> <li>Las unidades de memoria flash de alta velocidad<br/>deben ser compatibles con el estándar de<br/>velocidad completa. No se admiten dispositivos<br/>que solo sean compatibles con capacidades USB<br/>de baja velocidad.</li> </ul>                                                                                                    | <ul> <li>.dcx</li> <li>.gif</li> <li>.JPEG o .jpg</li> <li>.bmp</li> </ul> |  |
| <ul> <li>Las unidades flash USB deben admitir el sistema<br/>de archivos FAT (del inglés File Allocation Tables,<br/>tablas de localización de archivos). Los<br/>dispositivos con formato NTFS (del inglés New<br/>Technology File System, sistema de archivos de<br/>nueva tecnología) o cualquier otro sistema de<br/>archivos no son compatibles.</li> </ul> | <ul> <li>.pcx</li> <li>.TIFF o .tif</li> <li>.png</li> <li>.fls</li> </ul> |  |

### Cancelación de un trabajo de impresión

# Cancelación de un trabajo de impresión desde el panel de control

En el panel de control de la impresora, navegue hasta:

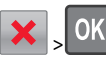

#### Cancelación de un trabajo de impresión desde el equipo

#### Para los usuarios de Windows

1 Abra la carpeta Impresoras:

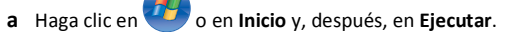

- b En el cuadro de diálogo Iniciar búsqueda o Ejecutar, escriba control de impresoras.
- c Pulse Entrar o haga clic en Aceptar.
- 2 Haga doble clic en el icono de la impresora.
- **3** Seleccione el trabajo de impresión que desee cancelar.
- 4 Pulse Suprimir en el teclado.

#### Para los usuarios de Macintosh

En Mac OS X versión 10.5 o posterior:

- 1 En el menú Apple, elija Preferencias del sistema >Impresión y Fax >Abrir cola de impresión.
- **2** En la ventana de impresora, seleccione el trabajo de impresión que desee cancelar.
- **3** En la barra de iconos de la parte superior de la ventana, haga clic en el icono de **eliminación**.

En Mac OS X versión 10.4:

1 En el Finder, navegue hasta:

Ir >Aplicaciones >Utilidades

- 2 Haga doble clic en Centro de impresión o Utilidad Configuración Impresoras.
- **3** Haga doble clic en el icono de la impresora.
- **4** En la ventana de impresora, seleccione el trabajo de impresión que desee cancelar.
- **5** En la barra de iconos de la parte superior de la ventana, haga clic en el icono **Eliminar**.

# Uso del modelo de impresora con pantalla táctil

# Información acerca de la impresora

Uso del panel de control de la impresora con pantalla táctil

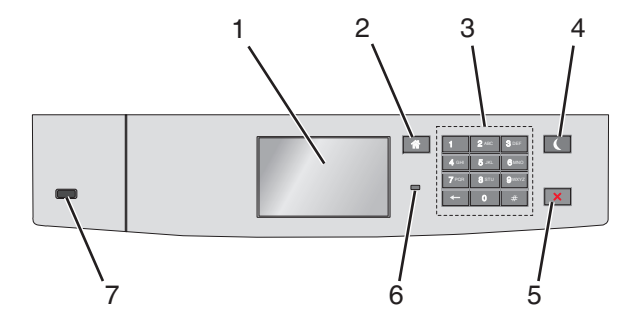

| Utilice                                                                         | estos elementos        | Para                                                                                                    |  |
|---------------------------------------------------------------------------------|------------------------|----------------------------------------------------------------------------------------------------|--|
| 1                                                                               | Pantalla               | Mostar el estado de la impresora.<br>Permitir la configuración y el funcionamiento<br>de la impresora.                                                                                                    |  |
| 2                                                                               | Botón Inicio           | Volver a la pantalla de inicio.                                                                                                    |  |
| 3                                                                               | Teclado                | Introducir números, letras o símbolos.                                                                                                    |  |
| 4                                                                               | Botón de<br>suspensión | <ul> <li>Habilitar el modo de suspensión.</li> <li>A continuación, se describen los estados en función del indicador y del botón de suspensión:</li> <li>Al entrar y salir del modo de suspensión <ul> <li>El indicador se ilumina en verde.</li> <li>El botón de suspensión no se ilumina-</li> </ul> </li> <li>Mientras funciona en modo de suspensión <ul> <li>El indicador se ilumina en verde.</li> <li>El indicador se ilumina en verde.</li> </ul> </li> <li>El botón de suspensión se ilumina en ámbar fijo.</li> <li>Al entrar y salir del modo de hibernación <ul> <li>El indicador se ilumina en verde.</li> <li>El botón de suspensión se ilumina en ámbar fijo.</li> </ul> </li> <li>Al entrar y salir del modo de hibernación <ul> <li>El indicador se ilumina en verde.</li> <li>El botón de suspensión parpadea en ámbar.</li> </ul> </li> </ul> |  |
|                                                                                 |                        | hibernación                                                                                                    |  |
|                                                                                 |                        | <ul> <li>El indicador no se ilumina.</li> <li>El botón de suspensión parpadea en<br/>ámbar durante 0,1 segundos y se<br/>apaga durante 1,9 segundos de forma<br/>intermitente.</li> </ul>                                                                                                    |  |
| Las siguientes actiones reactiva<br>impresora cuando esté en moc<br>suspensión: |                        | Las siguientes acciones reactivan la<br>impresora cuando esté en modo de<br>suspensión:                                                                                                    |  |
|                                                                                 |                        | <ul> <li>Tocar la pantalla o pulsar cualquier<br/>botón.</li> </ul>                                                                                                    |  |
|                                                                                 |                        | <ul> <li>Abrir la Bandeja 1 o cargar papel en el<br/>alimentador multiuso</li> </ul>                                                                                                    |  |
|                                                                                 |                        | • Abrir una o una puerta o una cubierta                                                                                                    |  |
|                                                                                 |                        | Enviar un trabajo de impresión desde el<br>equipo                                                                                                    |  |
|                                                                                 |                        | <ul> <li>Pulsar el interruptor de encendido<br/>principal para reiniciar la alimentación.</li> </ul>                                                                                                    |  |
|                                                                                 |                        | <ul> <li>Conexión de un dispositivo a un puerto<br/>USB</li> </ul>                                                                                                    |  |

| Utili | Utilice estos elementos |                         | Para                                                                                                    |
|-------|-------------------------|-------------------------|----------------------------------------------------------------------------------------------------|
| 5     |                         | Botón<br>Parar/Cancelar | Detener todas las actividades de la impresora.<br>Nota: Cuando aparece Detenido, aparece una lista de opciones.                                                                                                    |
| 6     |                         | Indicador               | <ul> <li>Comprobar el estado de la impresora.</li> <li>Desactivado: la impresora está desactivada.</li> <li>Verde intermitente: la impresora se está calentando, procesando datos o imprimiendo.</li> <li>Verde fijo: la impresora está encendida, pero inactiva.</li> <li>Rojo intermitente: la impresora necesita la intervención del operador.</li> </ul> |
| 7     |                         | Puerto USB              | Conectar una unidad flash a la impresora.                                                                                                    |

#### Descripción de la pantalla de inicio

Al encender la impresora, la pantalla muestra una pantalla básica conocida como pantalla de inicio. Utilice los botones e iconos de la pantalla de inicio para comenzar una acción.

**Nota:** La pantalla de inicio, iconos y botones pueden variar dependiendo de los valores de personalización de la pantalla de inicio, la configuración administrativa y las soluciones incorporadas activas.

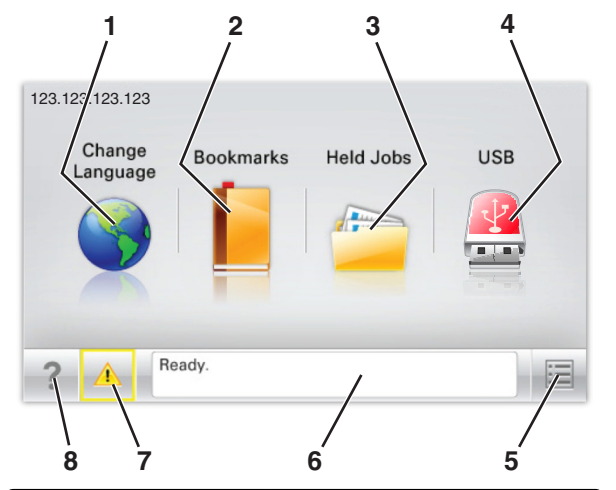

| Toque |                               | Para                                                                                                    |
|-------|-------------------------------|----------------------------------------------------------------------------------------------------|
| 1     | Cambiar idioma                | Cambiar el idioma principal de la impresora.                                                                                                    |
| 2     | Marcadores                    | Crear, organizar y guardar un conjunto<br>de marcadores (direcciones URL) en<br>una estructura de carpetas y vínculos de<br>archivos con vista de árbol.                                                                                                    |
|       |                               | <b>Nota:</b> La vista de árbol no incluye los<br>marcadores creados en Formularios y<br>favoritos, y los que están en el árbol<br>no pueden utilizarse en Formularios y<br>favoritos.                                                                          |
| 3     | Trabajos retenidos            | Mostrar todos los trabajos en espera<br>actuales.                                                                                                    |
| 4     | USB o llave de<br>memoria USB | Ver, seleccionar, o imprimir fotos y<br>documentos desde una unidad flash.<br><b>Nota:</b> Este icono sólo aparece cuando<br>se regresa a la pantalla de inicio<br>mientras una tarjeta de memoria o<br>unidad flash se encuentra conectada a<br>la impresora. |
| 5     | Menús                         | Acceder a los menús de la impresora.<br><b>Nota:</b> Estos menús sólo están<br>disponibles cuando la impresora está<br>en estado Lista.                                                                                                    |

| Toque |                                | Para                                                                                                    |
|-------|--------------------------------|----------------------------------------------------------------------------------------------------|
| 6     | Barra de mensajes de<br>estado | <ul> <li>Mostrar el estado actual de la impresora como Lista u Ocupada.</li> <li>Mostrar los problemas de la impresora, como Falta el fusor o Cartucho bajo.</li> <li>Mostrar mensajes de intervención e instrucciones sobre cómo limpiarlos.</li> </ul>                                                |
| 7     | Estado/Suministros             | <ul> <li>Mostrar un mensaje de error o<br/>advertencia siempre que la<br/>impresora necesite que el usuario<br/>intervenga para poder continuar<br/>procesando el trabajo.</li> <li>Acceder a la pantalla de mensajes<br/>para obtener más información<br/>sobre el mensaje y cómo borrarlo.</li> </ul> |
| 8     | Sugerencias                    | Ver información de ayuda contextual.                                                                                                    |

#### Es posible que también aparezca en la pantalla de inicio:

| Toque                     | Para                                |
|---------------------------|-------------------------------------|
| Buscar trabajos retenidos | Buscar trabajos en espera actuales. |

#### Características

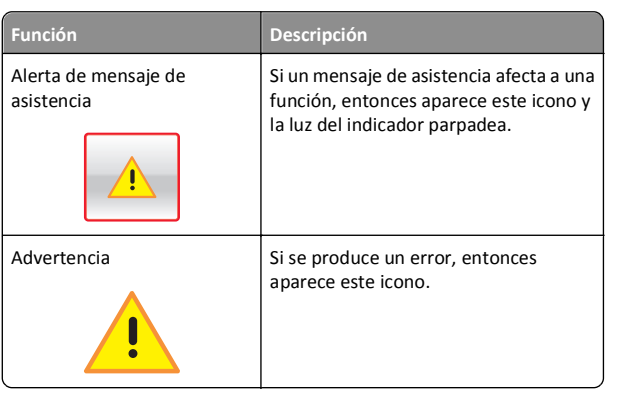

| Función                                                     | Descripción                                                                                                    |
|-------------------------------------------------------------|----------------------------------------------------------------------------------------------------|
| Dirección IP de la impresora<br>Ejemplo:<br>123.123.123.123 | La dirección IP de la impresora de red<br>aparece en la esquina superior izquierda<br>de la pantalla inicial. Se trata de cuatro<br>series de números separadas por<br>puntos. Use la dirección IP al acceder a<br>Embedded Web Server para consultar y<br>configurar de forma remota los ajustes<br>de la impresora sin que para ello tenga<br>que encontrarse físicamente junto a<br>ella. |

### Uso de los botones de la pantalla táctil

**Nota:** La pantalla de inicio, iconos y botones pueden variar dependiendo de los valores de personalización de la pantalla de inicio, la configuración administrativa y las soluciones incorporadas activas.

#### Pantalla táctil de muestra

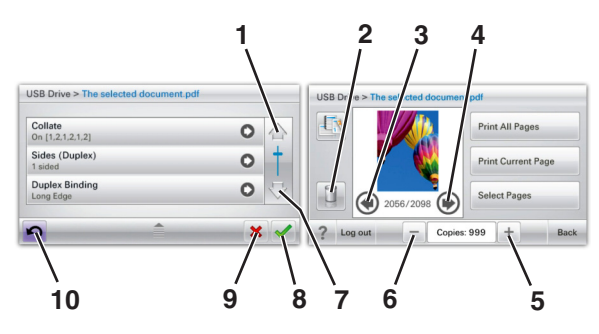

|   | Toque            | Hasta                           |
|---|------------------|---------------------------------|
| 1 | Flecha arriba    | Desplazarse hacia arriba.       |
|   |                  |                                 |
| 2 | Eliminar carpeta | Borrar el archivo seleccionado. |
|   |                  |                                 |

|    | Toque                    | Hasta                                                                                                    |
|----|--------------------------|----------------------------------------------------------------------------------------------------|
| 3  | Flecha izquierda         | Desplazar hacia la izquierda.                                                                                              |
|    | •                        |                                                                                                    |
| 4  | Flecha derecha           | Desplazar hacia la derecha.                                                                                                |
| 5  | Aumento a la derecha     | Desplazarse a otro valor en orden<br>creciente.                                                                            |
| 6  | Reducción a la izquierda | Desplazarse a otro valor en orden<br>decreciente.                                                                          |
| 7  | Flecha abajo             | Desplazarse hacia abajo.                                                                                                   |
| 8  | Aceptar                  | Guardar un valor.                                                                                                    |
| 9  | Cancelar                 | <ul> <li>Cancelar una acción o selección.</li> <li>Salir de una pantalla y regresar a<br/>la pantalla anterior.</li> </ul> |
| 10 | Atrás                    | Volver a la pantalla anterior.                                                                                             |

# Configuración y uso de las aplicaciones de la pantalla de inicio

#### Notas:

- La pantalla de inicio, iconos y botones pueden variar dependiendo de los valores de personalización de la pantalla de inicio, la configuración administrativa y las aplicaciones incorporadas activas. Algunas aplicaciones están disponibles solo para algunos modelos de impresora.
- Es posible que se puedan adquirir soluciones y aplicaciones adicionales. Para obtener más información, visite www.lexmark.com. También puede preguntar en su punto de venta.

#### Acceso a Embedded Web Server

Embedded Web Server es la página web de la impresora que le permite ver y configurar de manera remota los valores de la impresora incluso cuando no está físicamente cerca de ella.

- 1 Obtenga la dirección IP de la impresora:
  - En la pantalla de inicio del panel de control de la impresora
  - En la sección TCP/IP en el menú Red/Puertos
  - Imprimir una página de configuración de red o la página de valores del menú y, después, localizar la sección TCP/IP

**Nota:** Una dirección IP aparece como cuatro grupos de números separados por puntos, como **123.123.123.123**.

**2** Abra un explorador web y, a continuación, escriba la dirección IP de la impresora en el campo de la dirección.

Aparece la página de Embedded Web Server.

#### Mostrar u ocultar iconos en la pantalla de inicio

1 Abra un explorador web y, a continuación, escriba la dirección IP de la impresora en el campo de la dirección.

Nota: Verá la dirección IP en la pantalla de inicio del panel de control de la impresora. La dirección IP aparece como cuatro grupos de números separados por puntos, como 123.123.123.123.

# 2 Haga clic en Valores > Valores generales > Personalización de la pantalla inicial.

Aparecerá una lista de funciones básicas de la impresora.

**3** Seleccione las casillas de verificación para especificar los iconos que van a aparecer en la página de inicio de la impresora.

Nota: Los elementos cuya casilla de verificación esté desactivada permanecerán ocultos.

4 Haga clic en Enviar.

# Activación de las aplicaciones de la pantalla de inicio

La impresora incorpora una serie predeterminada de aplicaciones de la pantalla de inicio. Para poder usarlas, debe activar y configurar las aplicaciones mediante Embedded Web Server. Para obtener más información sobre el uso de Embedded Web Server, consulte el apartado "Acceso a Embedded Web Server" en la página 13.

Para obtener información detallada sobre la configuración y el uso de las aplicaciones de la pantalla de inicio, visite el sitio web de Lexmark en http://support.lexmark.com.

#### Uso del fondo y la pantalla inactiva

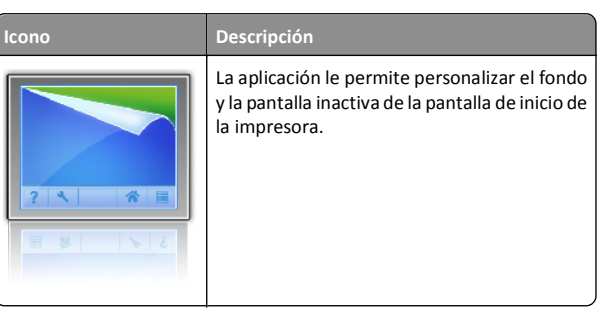

1 En la pantalla de inicio, navegue hasta:

Cambiar fondo > seleccione el fondo que desee utilizar

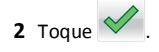

#### Configuración de Formularios y favoritos

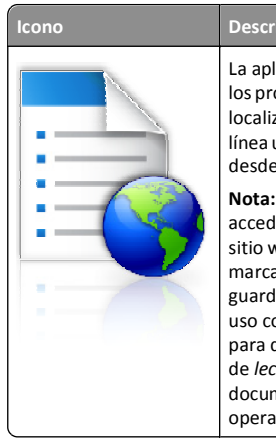

Descripción La aplicación le ayuda a simplificar y agilizar los procesos de trabajo, facilitando una rápida localización e impresión de los formularios en línea utilizados frecuentemente directamente desde la pantalla de inicio.

Nota: la impresora debe tener permiso para acceder a la carpeta de red, al sitio FTP o al sitio web en el que esté guardado el marcador. En el equipo en el que esté guardado el marcador, ajuste los valores de uso compartido, seguridad y cortafuegos para que la impresora tenga al menos acceso de *lectura*. Para obtener ayuda, consulte la documentación suministrada con el sistema operativo.

 Abra un explorador web y, a continuación, escriba la dirección IP de la impresora en el campo de la dirección.

**Nota:** Verá la dirección IP en la pantalla de inicio del panel de control de la impresora. La dirección IP aparece como cuatro grupos de números separados por puntos, como 123.123.123.123.

- 2 Haga clic en Valores > Soluciones del dispositivo > Soluciones (eSF) > Formularios y favoritos.
- **3** Defina los marcadores y, a continuación, personalice los valores.
- 4 Haga clic en Aplicar.

Para utilizar la aplicación, toque **Formularios y favoritos** en la pantalla de inicio de la impresora y, a continuación, desplácese por las categorías de formularios o búsquelos por nombre, descripción o número de formulario.

#### Descripción de valores económicos

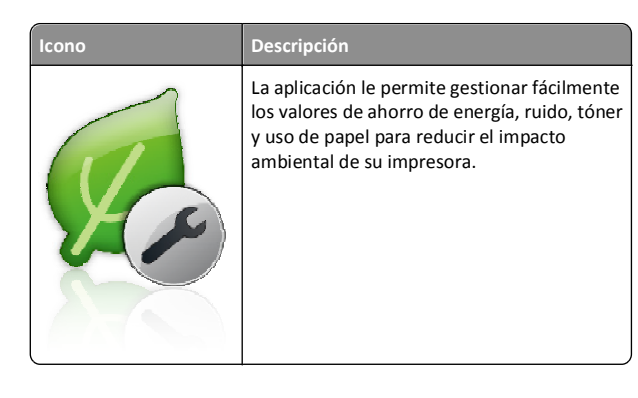

#### Descripción de Showroom

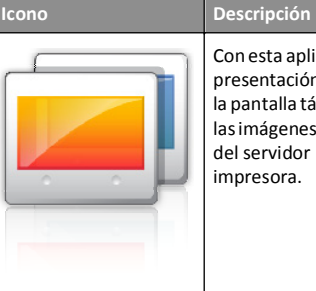

Con esta aplicación puede crear y mostrar una presentación de diapositivas personalizada en la pantalla táctil de la impresora. Puede cargar las imágenes desde una unidad flash o a través del servidor Embedded Web Server de la impresora.

#### Configuración del Panel del operador remoto

Esta aplicación muestra el panel de control de la impresora en la pantalla del equipo y permite interactuar con el panel de control de la impresora, incluso cuando el usuario no se encuentra cerca de la impresora de red físicamente. Desde la pantalla del equipo, puede ver el estado de la impresora, enviar trabajos de impresión retenidos, crear marcadores y realizar otras tareas de impresión que normalmente haría desde la propia impresora de red.

 Abra un explorador web y, a continuación, escriba la dirección IP de la impresora en el campo de la dirección.

**Nota:** Verá la dirección IP en la pantalla de inicio del panel de control de la impresora. La dirección IP aparece como cuatro grupos de números separados por puntos, como 123.123.123.123.

2 Haga clic el Valores > Soluciones de dispositivo > Soluciones (eSF) > Panel del operador remoto. 3 Active la casilla Activado y, a continuación, personalice los valores.

4 Haga clic en Aplicar.

Para utilizar la aplicación, en Embedded Web Server, haga clic en Aplicaciones > Panel del operador remoto > Iniciar subprograma VNC.

## Exportar o importar una configuración

Puede exportar valores de configuración a un archivo de texto que puede importarse para aplicar los valores a otras impresoras.

#### Exportar una configuración a un archivo

1 Abra un explorador web y, a continuación, escriba la dirección IP de la impresora en el campo de la dirección.

**Nota:** Verá la dirección IP en la pantalla de inicio del panel de control de la impresora. La dirección IP aparece como cuatro grupos de números separados por puntos, como 123.123.123.123.

- 2 Haga clic en Ajustes o Configuración.
- 3 Haga clic en Soluciones de dispositivos > Soluciones (eSF), o seleccione Embedded Solutions.
- **4** En Soluciones instaladas, haga clic en el nombre de la aplicación que desee configurar.
- 5 Haga clic en **Configurar** > **Exportar**.
- 6 Siga las instrucciones que aparecen en la pantalla del equipo para guardar el archivo de configuración y, a continuación, escriba un nombre de archivo exclusivo o utilice el nombre predeterminado.

**Nota:** Si se produce un error **Sin memoria** de JVM, repita el proceso de exportación hasta que se guarde el archivo de configuración.

#### Importación de dispositivos desde un archivo

1 Abra un explorador web y, a continuación, escriba la dirección IP de la impresora en el campo de la dirección.

**Nota:** Verá la dirección IP en la pantalla de inicio del panel de control de la impresora. La dirección IP aparece como cuatro grupos de números separados por puntos, como 123.123.123.123.

- 2 Haga clic en Ajustes o Configuración.
- 3 Haga clic en Soluciones de dispositivos > Soluciones (eSF), o seleccione Embedded Solutions.
- **4** En Soluciones instaladas, haga clic en el nombre de la aplicación que desee configurar.

- 5 Haga clic en Configurar > Importar.
- **6** Desplácese hasta el archivo de configuración guardado que se exportó de la impresora configurada anteriormente y, a continuación, cárguelo o previsualícelo.

**Nota:** Si se supera el tiempo de espera y aparece una pantalla en blanco, actualice el navegador web y, a continuación, haga clic en **Aplicar**.

# Carga de papel normal y especial

## Definición del tipo y el tamaño del papel

En la pantalla de inicio, navegue a:

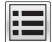

>Menú Papel >Tamaño/tipo de papel > seleccione una

bandeja > seleccione el tamaño o tipo de papel >

## Configuración del valor de papel Universal

El tamaño de papel Universal es un valor definido por el usuario que permite imprimir en tamaños de papel no incluidos en los menús de la impresora.

#### Notas:

- El tamaño mínimo admitido del papel Universal es 76,2 x 127 mm (3 x 5 pulgadas) y solo puede cargarse en el alimentador multiuso.
- El tamaño máximo admitido del papel Universal es 215,9 x 1219,2 mm (8,5 x 48 pulg.) y solo puede cargarse en el alimentador multiuso.
- **1** En la pantalla de inicio, navegue hasta:

>Menú Papel >Configuración universal >Unidades de

medida > seleccione la unidad de medida >

- 2 Pulse Anchura vertical o Altura vertical.
- 3 Seleccione la altura o anchura y pulse

# Carga de la bandeja de 550 hojas estándar u opcional

La impresora tiene una bandeja de 550 hojas estándar (Bandeja 1) y podría incorporar hasta cuatro bandejas de 550 hojas opcionales, incluida la bandeja de papel especial. Para tamaños de papel estrechos, como A6 y sobres, utilice la bandeja de papel especial. Para obtener más información, consulte "Carga de la bandeja de papel especial de 550 hojas opcional" en la página 16.

PRECAUCIÓN: POSIBLES DAÑOS PERSONALES: Para reducir el riesgo de inestabilidad del equipo, cargue cada alimentador o bandeja de papel por separado. Mantenga todas las bandejas cerradas hasta que los necesite.

**1** Extraiga la bandeja completamente.

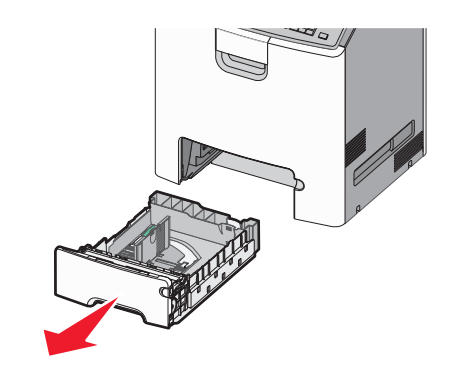

#### Notas:

- No extraiga las bandejas mientras se imprime un trabajo o mientras se muestra Ocupada en la pantalla. Si lo hace, podría causar un atasco.
- La bandeja de 550 hojas estándar (Bandeja 1) no detecta automáticamente el tamaño del papel.

**2** Presione y deslice la guía de anchura hacia la posición que corresponda al tamaño de papel que vaya a cargar.

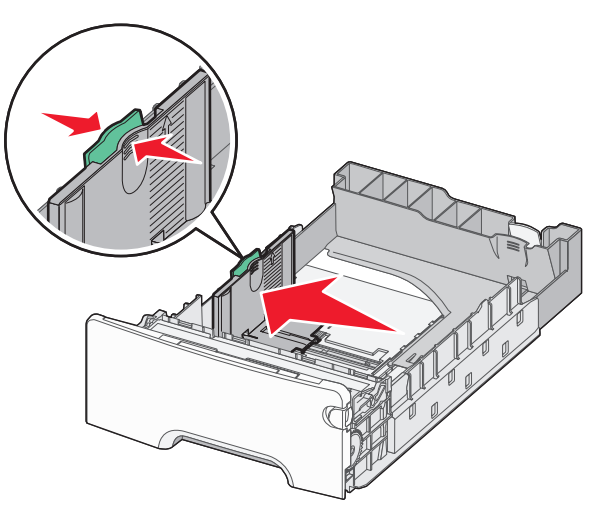

#### Notas:

- Utilice los indicadores de tamaño de papel de la parte inferior de la bandeja como ayuda para la colocación de las guías de longitud y anchura.
- Una posición incorrecta de la guía de anchura puede producir atascos de papel.

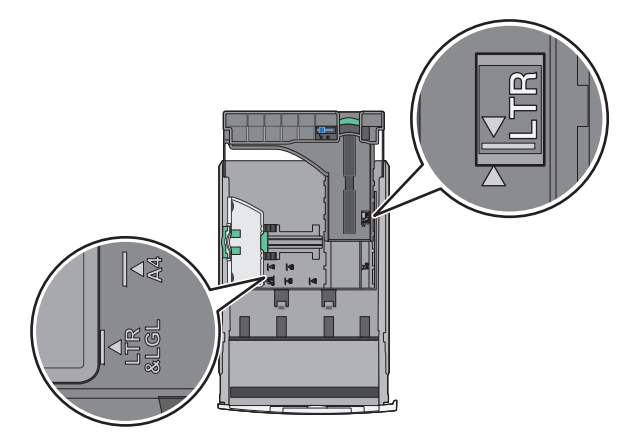

**3** Presione y deslice la guía de longitud hacia la posición que corresponda al tamaño de papel que vaya a cargar.

#### Notas:

- Para algunos tamaños de papel como carta, legal o A4, apriete y desplace la guía de longitud hacia atrás para ajustarla a su longitud.
- La guía de longitud tiene un dispositivo de bloqueo. Para desbloquear la bandeja, desplace hacia la izquierda el botón en la parte superior de la guía de longitud. Para bloquear la bandeja, desplace el botón hacia la derecha una vez seleccionada la longitud.

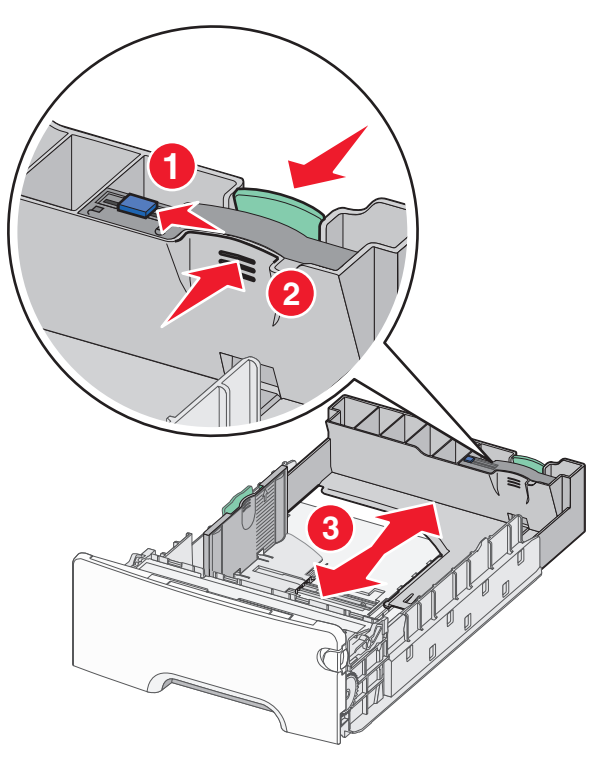

**4** Flexione las hojas hacia delante y hacia atrás para soltarlas. No doble ni arrugue el papel. Alise los bordes en una superficie nivelada.

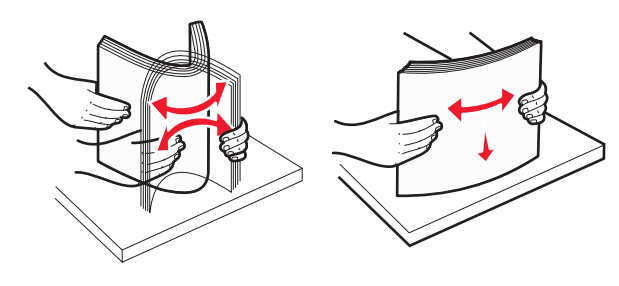

**5** Cargue la pila de papel hacia la parte posterior de la bandeja con la cara imprimible recomendada hacia arriba.

#### Notas:

- Cuando cargue papel con cabecera preimpresa para impresión a una cara, coloque la cabecera con la cara arriba hacia la parte frontal de la bandeja.
- Cuando cargue papel con cabecera preimpresa para impresión a dos caras, coloque la cabecera con la cara abajo hacia la parte posterior de la bandeja.

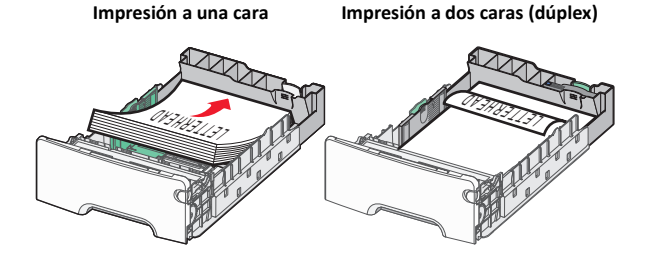

**Nota:** Asegúrese de que el papel no supera el indicador de capacidad máxima de papel ubicado a la izquierda de la bandeja.

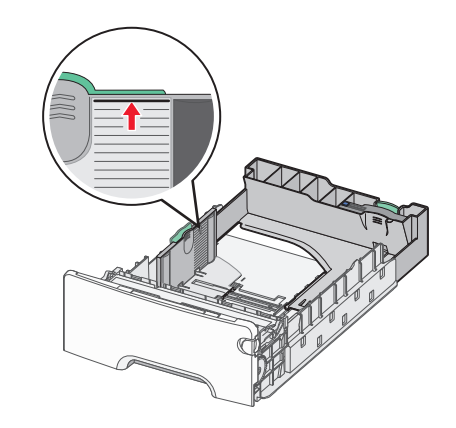

Advertencia—Posibles daños: Si se sobrecarga la bandeja, pueden producirse atascos de papel y posibles daños en la impresora.

6 Introduzca la bandeja.

**Nota:** Para algunos tamaños de papel, la bandeja se extiende más allá de la parte posterior de la impresora.

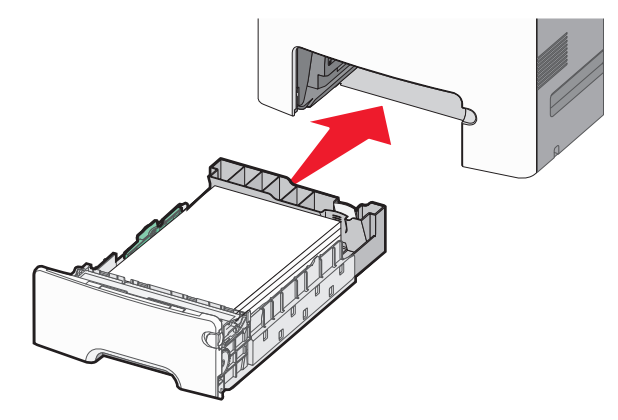

7 En el panel de control de la impresora, compruebe el tamaño y el tipo de papel de la bandeja en función del papel que haya cargado.

# Carga de la bandeja de papel especial de 550 hojas opcional

La bandeja de papel especial de 550 hojas opcional (bandeja 2) admite tamaños de papel estrecho, como sobre y A6.

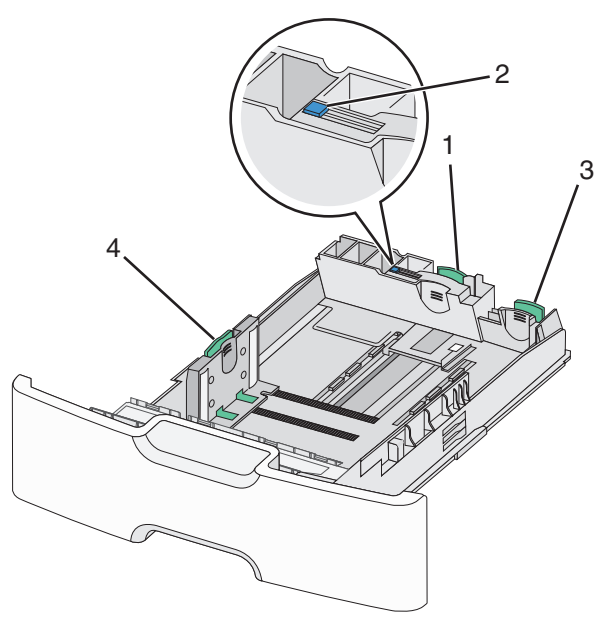

| 1 | Guía de longitud principal     |  |
|---|--------------------------------|--|
| 2 | Bloqueo de la guía de longitud |  |
| 3 | Guía de longitud secundaria    |  |
| 4 | Guía de anchura                |  |

**PRECAUCIÓN: POSIBLES DAÑOS PERSONALES:** Para reducir el riesgo de inestabilidad del equipo, cargue cada cajón o bandeja de papel por separado. Mantenga todas las bandejas cerradas hasta que los necesite.

#### Notas:

- Para obtener instrucciones sobre la carga de tamaños de papel superiores a A6 y sobre, consulte "Carga de la bandeja de 550 hojas estándar u opcional" en la página 15.
- Para obtener una lista completa de los tamaños de papel admitidos, consulte la sección "Tamaños, tipos y pesos de papel admitidos" de la *Guía del usuario*.

#### Carga de tamaños de papel estrecho, como sobres y A6

**1** Extraiga la bandeja completamente.

**Nota:** No extraiga las bandejas mientras se imprime un trabajo o mientras se muestra **Ocupada** en la pantalla. Si lo hace, podría causar un atasco.

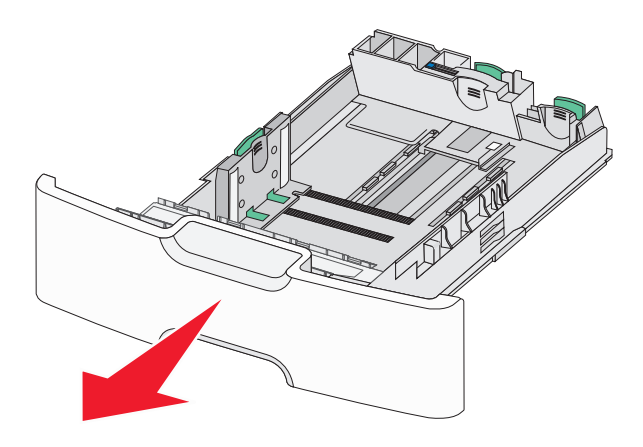

**2** Apriete y desplace la guía de longitud principal hacia usted hasta que se detenga.

#### Notas:

- La longitud tiene un dispositivo de bloqueo. Para desbloquear la guía, desplace hacia la izquierda el botón en la parte superior de la guía de longitud. Para bloquearla, desplace el botón hacia la derecha una vez seleccionada la longitud.
- Solo puede deslizar la guía de longitud secundaria cuando la guía de longitud primaria haya alcanzado el extremo de la guía de anchura.

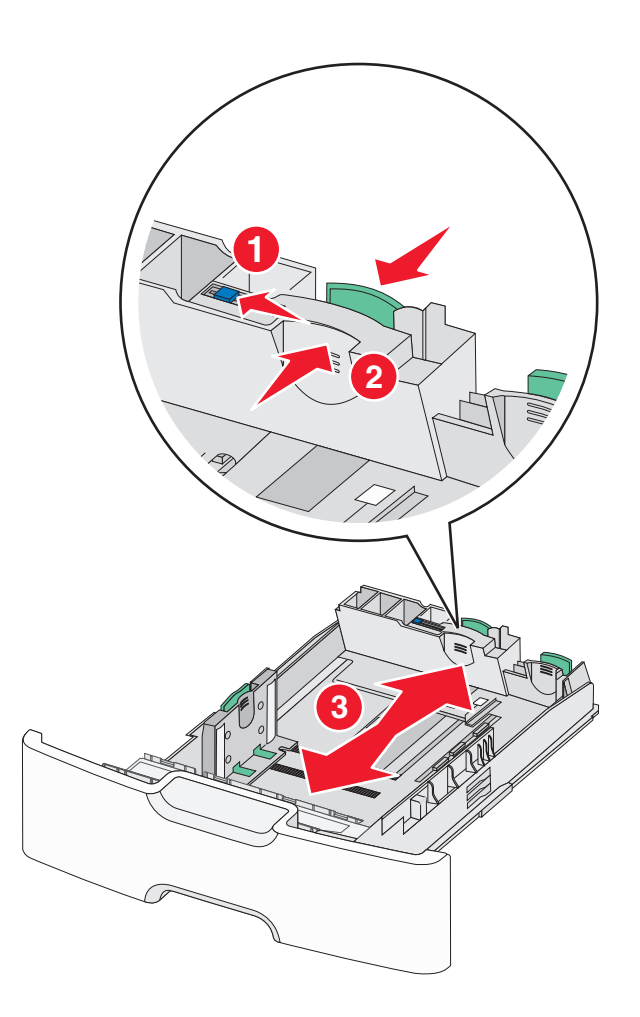

**3** Presione y deslice la guía de anchura hacia la posición que corresponda al tamaño de papel que vaya a cargar.

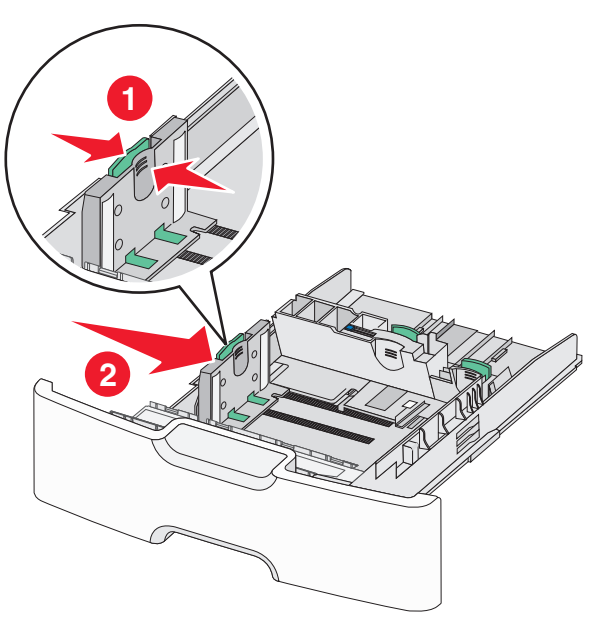

Nota: Utilice los indicadores de tamaño de papel de la parte inferior de la bandeja como ayuda para la colocación de la guía de anchura.

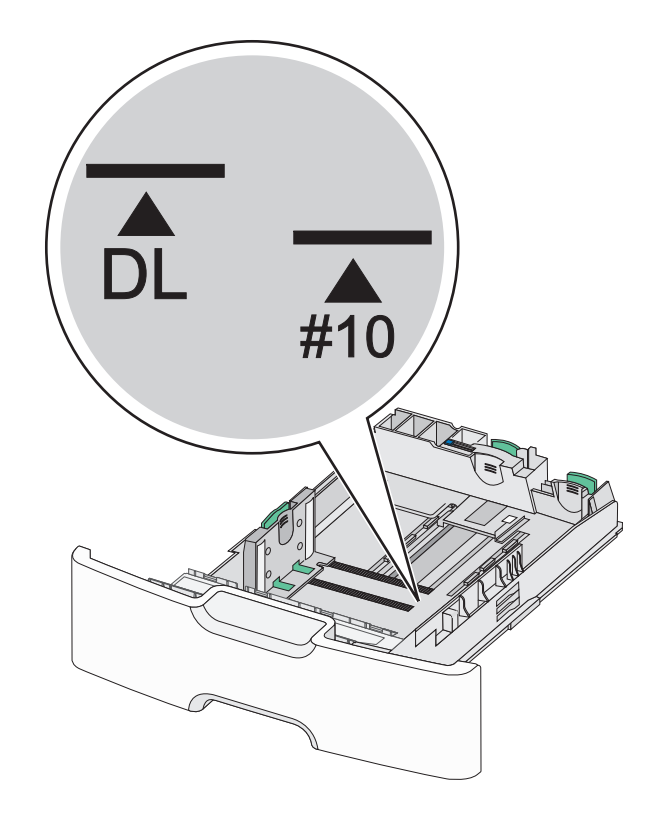

**4** Presione y deslice la guía de longitud secundaria hacia la posición que corresponda al tamaño de papel que vaya a cargar.

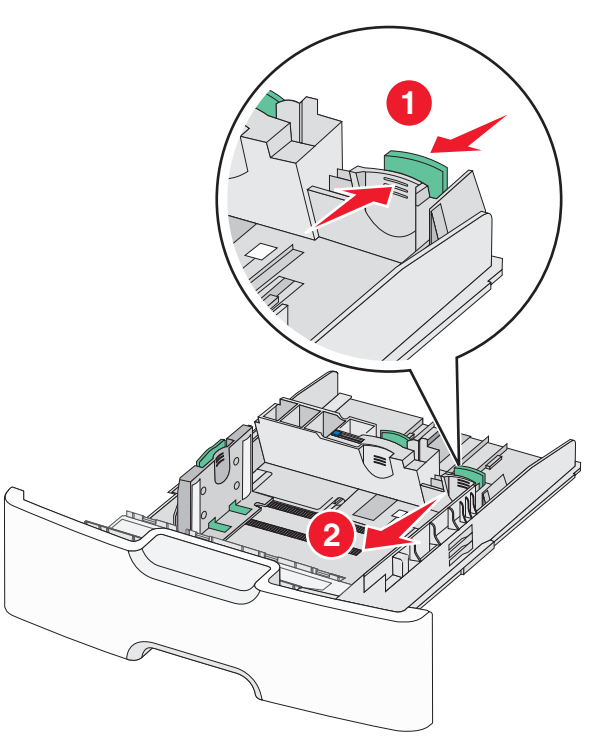

5 Flexione las hojas hacia delante y hacia atrás para soltarlas. No doble ni arrugue el papel. Alise los bordes en una superficie nivelada.

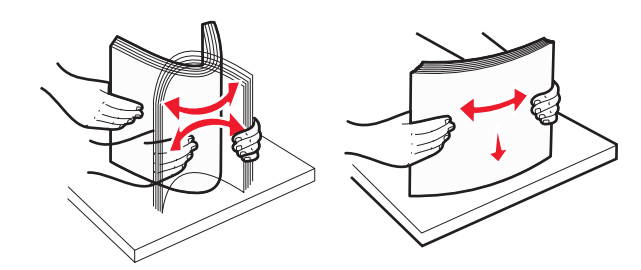

6 Cargue la pila de papel con la cara imprimible recomendada hacia arriba.

#### Notas:

- Cargue los sobres para que el lado de sellado entre en la impresora en primer lugar.
- Asegúrese de que el papel no supera el indicador de capacidad máxima de papel ubicado a la izquierda de la guía de anchura.

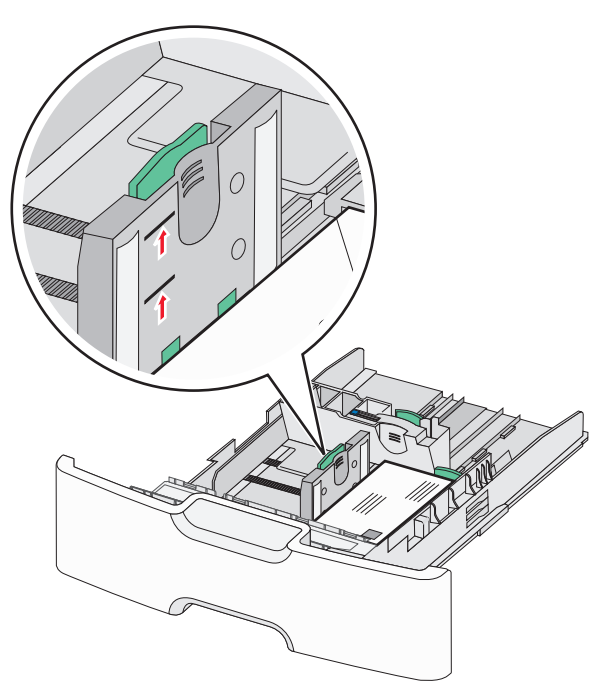

Advertencia—Posibles daños: Si se sobrecarga la bandeja, pueden producirse atascos de papel y posibles daños en la impresora.

#### 7 Introduzca la bandeja.

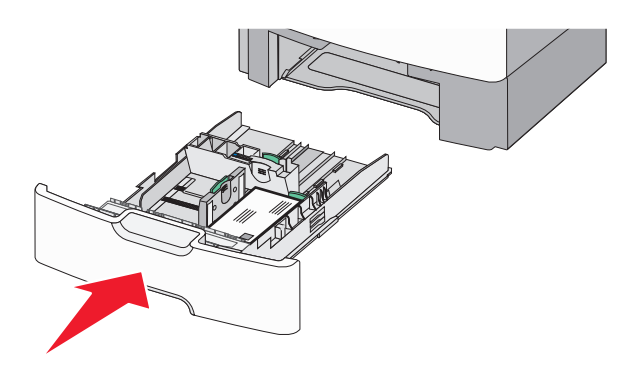

8 En el panel de control de la impresora, compruebe el tamaño y el tipo de papel de la bandeja en función del papel que haya cargado.

**Nota:** Devuelva la guía de longitud secundaria a su posición original cuando cargue papel largo, como por ejemplo legal, carta y A4. Presione y deslice la guía hasta que haga *clic* en su posición.

# Carga del alimentador de alta capacidad de 2000 hojas

PRECAUCIÓN: POSIBLES DAÑOS PERSONALES: Para reducir el riesgo de inestabilidad del equipo, cargue cada bandeja de papel por separado. Mantenga todas las bandejas cerradas hasta que las necesite.

1 Extraiga la bandeja.

**2** Tire y deslice la guía de anchura hacia la posición que corresponda al tamaño de papel que vaya a cargar.

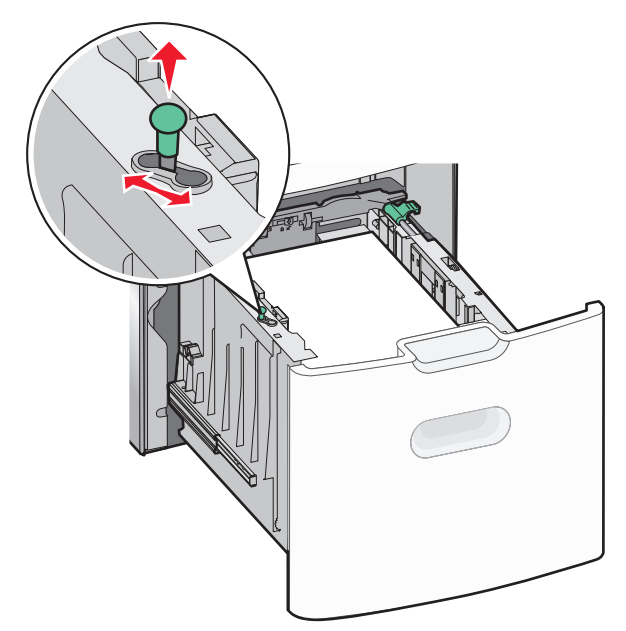

**3** Desbloquee la guía de longitud.

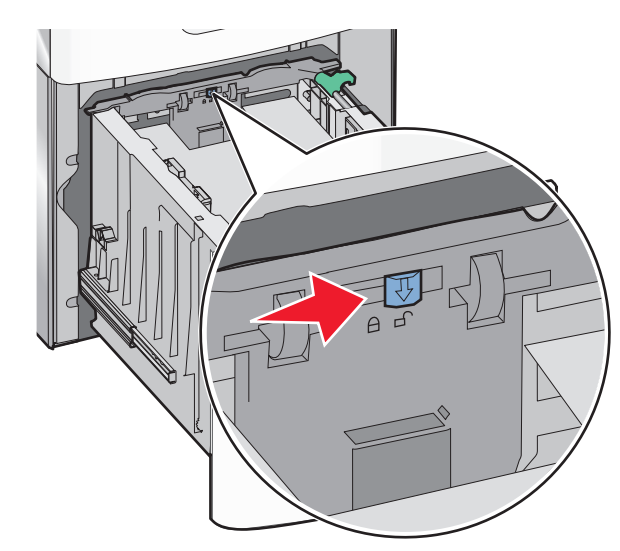

**4** Empuje el pestillo de liberación de la guía de longitud para levantar la guía de longitud. Deslice la guía hacia la posición que corresponda al tamaño de papel que vaya a cargar y, a continuación, bloquéela.

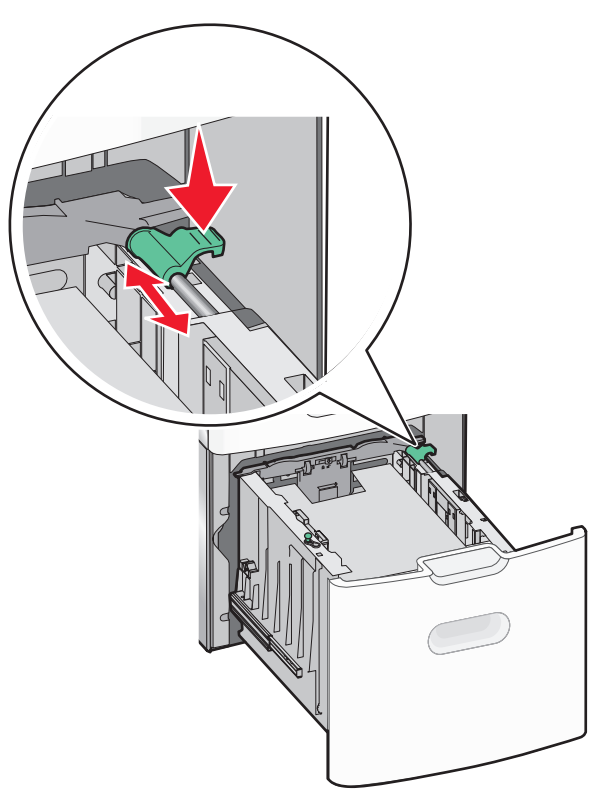

**5** Flexione las hojas hacia delante y hacia atrás para soltarlas. No doble ni arrugue el papel. Alise los bordes en una superficie nivelada.

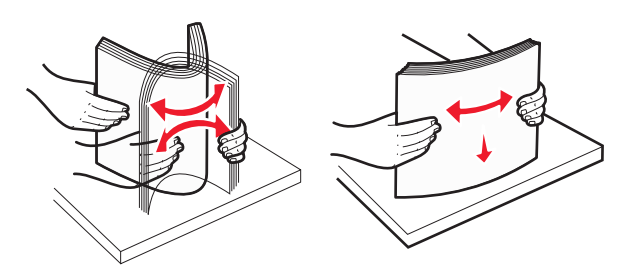

**6** Cargue la pila de papel:

Cara imprimible hacia arriba si desea una impresión por una cara

 Cara imprimible hacia abajo si desea una impresión por dos caras

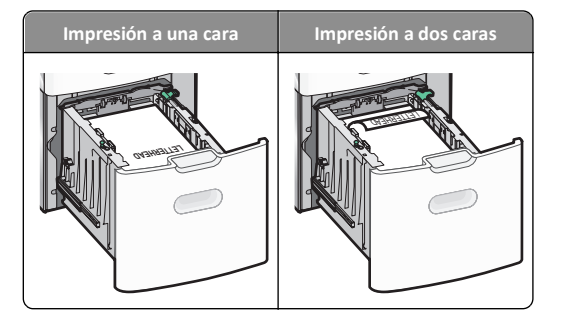

- Asegúrese de que el papel no supera el indicador de capacidad máxima de papel ubicado en el lado de la bandeja.
  - Advertencia—Posibles daños: Si se sobrecarga la bandeja, pueden producirse atascos de papel y posibles daños en la impresora.

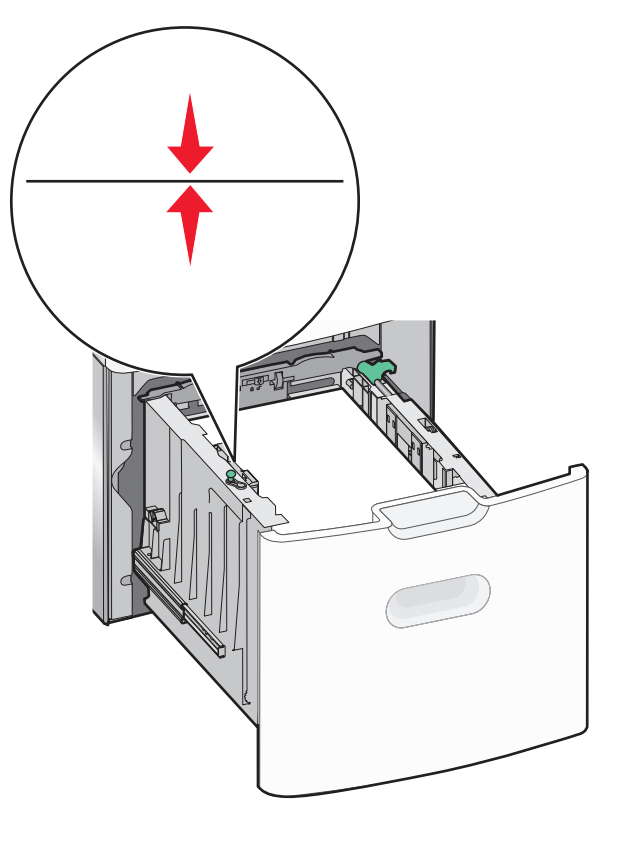

7 Introduzca la bandeja.

### Carga del alimentador multiuso

En el alimentador multiuso se puede introducir aproximadamente:

- 100 hojas de papel de 75 g/m<sup>2</sup> (20 libras)
- 10 sobres
- 75 transparencias

**Nota:** No añada ni elimine papel normal o especial mientras la impresora esté imprimiendo desde el alimentador multiuso o cuando el indicador del panel de control de la impresora esté parpadeando. Si lo hace, podría causar un atasco.

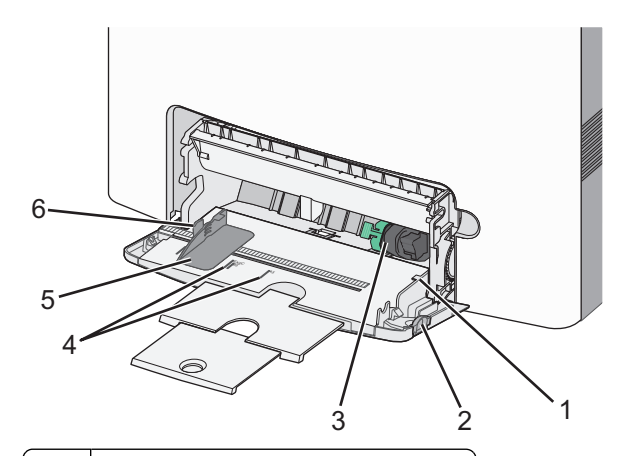

| 1 | Indicador de capacidad máxima de papel       |  |
|---|----------------------------------------------|--|
| 2 | Pestillo de liberación de la bandeja         |  |
| 3 | Palanca de desenganche de papel              |  |
| 4 | Indicadores de tamaño del papel              |  |
| 5 | Guía de anchura del papel                    |  |
| 6 | Lengüeta de liberación de la guía de anchura |  |

1 Presione el pestillo de liberación de la bandeja hacia la izquierda y, a continuación, tire del alimentador multiuso hacia abajo.

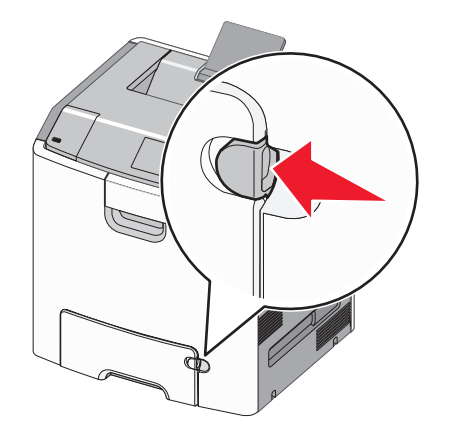

**2** Tire de la extensión suavemente hasta que esté extendida por completo.

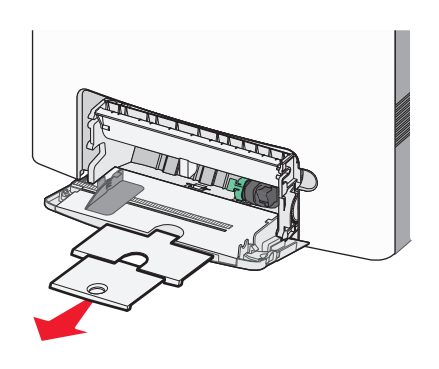

**3** Flexione las hojas hacia delante y hacia atrás para soltarlas. No doble ni arrugue el papel. Alise los bordes en una superficie nivelada.

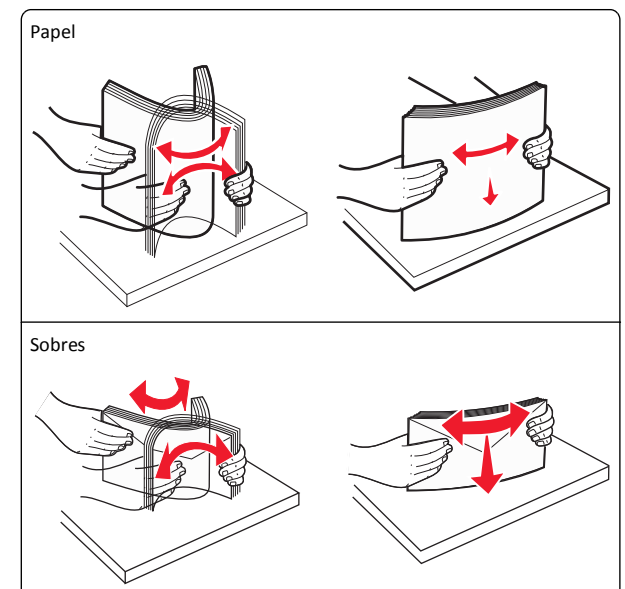

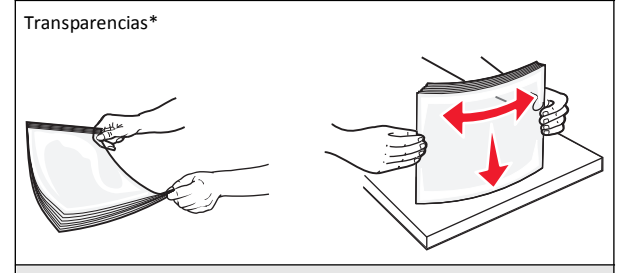

\* Evite tocar la cara imprimible de las transparencias. Tenga cuidado de no rayarlas.

**4** Cargue el papel normal o especial. Deslice con suavidad la pila de papel en el alimentador multiuso hasta que se detenga.

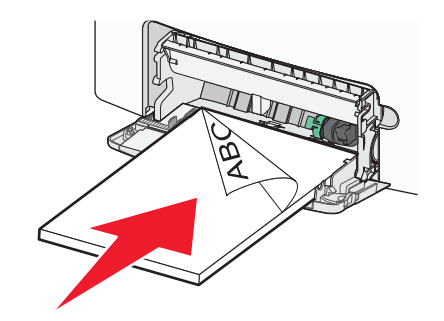

Notas:

- Asegúrese de que el papel normal o especial no exceda el indicador de capacidad máxima de papel.
- Cargue solo un tamaño y tipo de papel normal o especial cada vez.
- El papel normal o especial debe quedar plano y caber con holgura en el alimentador multiuso.
- Si el papel normal o especial se introduce demasiado en el alimentador multiuso, presione la palanca de desenganche de papel para extraerlo.
- Cargue los sobres con la solapa hacia la derecha y hacia arriba y el borde del sello en primer lugar.

Advertencia—Posibles daños: No utilice nunca sobres con sellos, cierres, broches, ventanas, revestimientos oleosos o autoadhesivos. Este tipo de sobres pueden causar un grave deterioro en la impresora.

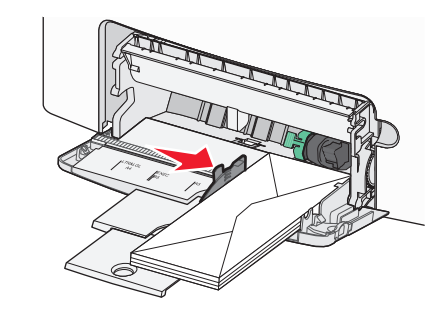

5 En el panel de control de la impresora, compruebe el tamaño y el tipo de papel del alimentador en función del papel que haya cargado.

# Enlace y anulación de enlace de bandejas

#### Anulación de enlace de bandejas

1 Abra un explorador web y, a continuación, escriba la dirección IP de la impresora en el campo de la dirección.

#### Notas:

- Verá la dirección IP de la impresora en la pantalla de inicio de la impresora. La dirección IP aparece como cuatro grupos de números separados por puntos, como 123.123.123.123.
- Si está utilizando un servidor proxy, desactívelo temporalmente para cargar correctamente la página web.
- 2 Haga clic en Valores >Menú Papel.
- 3 Cambie los valores de tipo de papel y de tamaño de papel de la bandeja para que no coincidan con los de cualquier otra bandeja y, a continuación, haga clic en Enviar.

Advertencia—Posibles daños: El papel cargado en la bandeja debe coincidir con el nombre de tipo de papel asignado en la impresora. La temperatura del fusor varía según el tipo de papel especificado. Pueden producirse problemas de impresión si no se configuran correctamente los valores.

## Enlace de bandejas

1 Abra un explorador web y, a continuación, escriba la dirección IP de la impresora en el campo de la dirección.

#### Notas:

- Verá la dirección IP de la impresora en la pantalla de inicio de la impresora. La dirección IP aparece como cuatro grupos de números separados por puntos, como 123.123.123.123.
- Si está utilizando un servidor proxy, desactívelo temporalmente para cargar correctamente la página web.

#### 2 Haga clic en Valores >Menú Papel.

3 Cambie los valores de tipo y de tamaño de papel de la bandeja para que coincidan con los de cualquier otra bandeja y, a continuación, haga clic en Enviar.

## Impresión

### Impresión de documentos

#### Impresión de documentos

- 1 En el menú Papel del panel de control de la impresora, ajuste el tipo y tamaño del papel para que coincidan con el papel cargado en la bandeja.
- 2 Envíe el trabajo de impresión:

#### Para usuarios de Windows

- a Con un documento abierto, haga clic en Archivo >Imprimir.
- **b** Haga clic en **Propiedades**, **Preferencias**, **Opciones** o en Configuración.
- c Ajuste los valores si es necesario.
- d Haga clic en Aceptar >Imprimir.

#### Para usuarios de Macintosh

- a Personalice los valores del cuadro de diálogo Ajustar página:
  - 1 Con un documento abierto, elija Archivo > Preparar página.
  - 2 Seleccione un tamaño de papel o cree uno personalizado que coincida con el papel cargado.
  - 3 Haga clic en Aceptar.
- **b** Personalice los valores del cuadro de diálogo Imprimir:
  - 1 Con un documento abierto, elija Archivo >Imprimir. Si es necesario, haga clic en el triángulo de información para ver mas opciones.
  - 2 Desde el cuadro de diálogo Imprimir y los menús emergentes, ajuste los valores si es necesario.

**Nota:** Para imprimir un tipo de papel concreto, ajuste la configuración del tipo de papel para que coincida con el papel que ha cargado, o bien seleccione la bandeja o el alimentador adecuado.

3 Haga clic en Imprimir.

#### Impresión en blanco y negro

En la pantalla de inicio, navegue hasta:

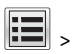

> Valores > Valores de impresión > Menú Calidad > Modo de

impresión > Sólo negro > 💙

#### Ajuste de intensidad del tóner

1 Abra un explorador web y, a continuación, escriba la dirección IP de la impresora en el campo de la dirección.

#### Notas:

- Verá la dirección IP de la impresora en la pantalla de inicio de la impresora. La dirección IP aparece como cuatro grupos de números separados por puntos, como 123.123.123.123.
- Si está utilizando un servidor proxy, desactívelo temporalmente para cargar correctamente la página web.
- 2 Haga clic en Ajustes >Valores de impresión >Menú calidad >Intensidad del tóner.
- 3 Aiuste el valor intensidad del tóner.
- 4 Haga clic en Enviar.

#### Uso de los valores Velocidad máxima y Rendimiento máximo

Los valores Velocidad máxima y Rendimiento máximo permiten escoger entre una velocidad de impresión más alta o un mayor rendimiento del tóner. El valor predeterminado de fábrica es Rendimiento máximo.

- Velocidad máxima: Le permite imprimir en negro o en color dependiendo de la configuración del controlador de la impresora. La impresora imprime a color a menos que el controlador esté seleccionado en Solo negro.
- Rendimiento máximo: Le permite cambiar entre negro y color según el contenido de color de cada página. El cambio frecuente del modo de color puede derivar en una velocidad de impresión menor si en la página se mezclan diversos contenidos.

#### Mediante Embedded Web Server

1 Abra un explorador web y, a continuación, escriba la dirección IP de la impresora en el campo de la dirección.

#### Notas:

- Verá la dirección IP de la impresora en la pantalla de inicio de la impresora. La dirección IP aparece como cuatro grupos de números separados por puntos, como 123.123.123.123.
- Si está utilizando un servidor proxy, desactívelo temporalmente para cargar correctamente la página web.
- 2 Haga clic en Valores > Valores de impresión > Menú Configuración.
- 3 En la lista Uso impresora, seleccione Velocidad máxima o Rendimiento máximo.
- 4 Haga clic en Enviar.

#### Utilización del panel de control de la impresora

1 En la pantalla de inicio, navegue hasta:

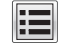

>Valores >Valores de impresión >Menú Configuración

2 En la lista Uso impresora, seleccione Velocidad máxima o Rendimiento máximo.

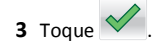

#### Impresión desde una unidad flash

#### Impresión desde una unidad flash

#### Notas:

- Antes de imprimir un archivo PDF cifrado, se le pedirá que introduzca la contraseña del archivo en el panel de control de la impresora.
- No puede imprimir los archivos para los que no dispone de permiso de impresión.
- **1** Introduzca una unidad flash en el puerto USB.

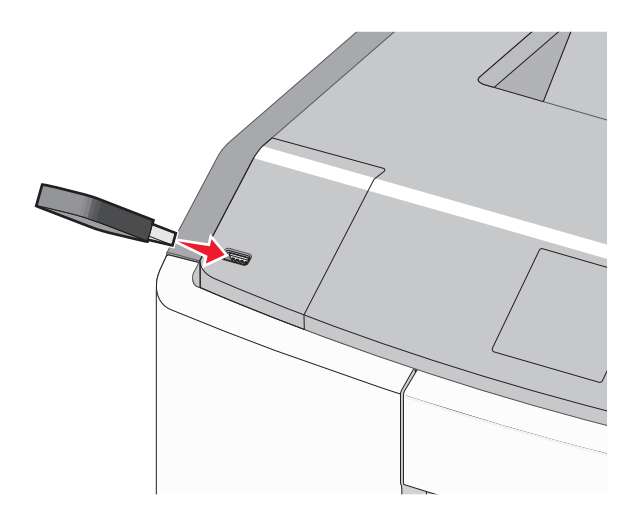

#### Notas:

- En la pantalla de inicio y en el icono de los trabajos retenidos, aparecerá un icono de una unidad flash cuando se instale.
- Si lo hace cuando la impresora necesite atención como, por ejemplo, cuando se ha producido un atasco, la impresora ignorará la unidad flash.
- Si introduce la unidad flash mientras la impresora está procesando otros trabajos de impresión, aparecerá el mensaje Impresora ocupada. Cuando se hayan terminado de procesar los trabajos, es posible que necesite ver la lista de trabajos retenidos para imprimir documentos desde la unidad flash.

Advertencia—Posibles daños: No manipule el cable USB, adaptador de red, conector, dispositivo de memoria ni la impresora en las zonas que se muestran mientras esté imprimiendo, leyendo o escribiendo en el dispositivo de memoria. Se puede producir una pérdida de datos.

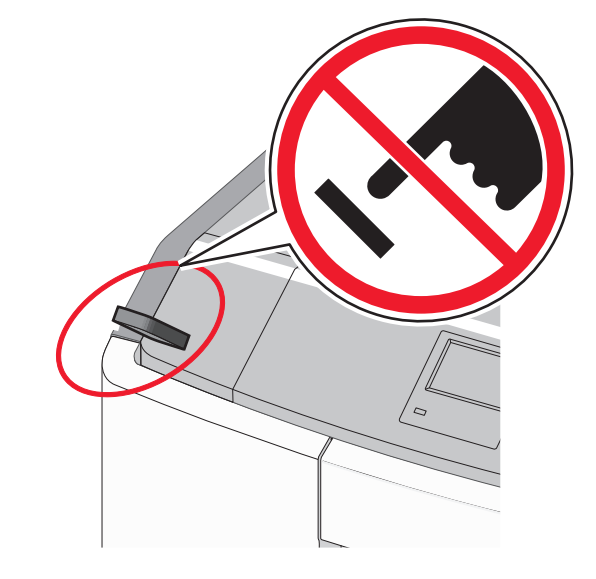

- 2 En el panel de control de la impresora, toque el documento que desee imprimir.
- **3** Toque las flechas para especificar el número de copias para la impresión y, a continuación, toque **Imprimir**.

#### Notas:

- No extraiga la unidad flash del puerto USB hasta que el documento haya terminado de imprimirse.
- Si deja la unidad flash en la impresora después de salir de la pantalla inicial del menú USB, puede seguir imprimiendo archivos desde la unidad flash como trabajos retenidos.

#### Unidades flash y tipos de archivo admitidos

| Unidad flash                                                                                                    | Tipos                                                                      |  |
|----------------------------------------------------------------------------------------------------|----------------------------------------------------------------------------|--|
| <ul> <li>Lexar JumpDrive 2.0 Pro (de 256 MB, 512 MB, o 1 GB)</li> <li>SanDisk Cruzer Mini (de 256 MB, 512 MB o 1 GB)</li> <li>Notas:</li> </ul>                                                                                                    | Documentos:<br>• .pdf<br>• .xps<br>Imágenes:                               |  |
| Las unidades de memoria flash de alta velocidad<br>deben ser compatibles con el estándar de<br>velocidad completa. No se admiten dispositivos<br>que solo sean compatibles con capacidades USB<br>de baja velocidad.                                                                                                    | <ul> <li>.gif</li> <li>.JPEG o .jpg</li> <li>.bmp</li> </ul>               |  |
| <ul> <li>Las unidades flash USB deben admitir el sistema<br/>de archivos FAT (del inglés File Allocation Tables,<br/>tablas de localización de archivos). Los<br/>dispositivos con formato NTFS (del inglés New<br/>Technology File System, sistema de archivos de<br/>nueva tecnología) o cualquier otro sistema de<br/>archivos no son compatibles.</li> </ul> | <ul> <li>.pcx</li> <li>.TIFF o .tif</li> <li>.png</li> <li>.fls</li> </ul> |  |

#### Cancelación de un trabajo de impresión

# Cancelación de un trabajo de impresión desde el panel de control

- 1 Toque **Cancelar trabajos** en la pantalla táctil o pulse en el teclado numérico.
- 2 Toque el trabajo que desee cancelar y, a continuación, toque Eliminar.

#### Cancelación de un trabajo de impresión desde el equipo

#### Para los usuarios de Windows

#### 1 Abra la carpeta Impresoras:

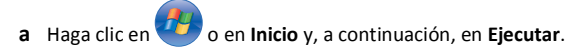

- b En el cuadro de diálogo Iniciar búsqueda o Ejecutar, escriba control de impresoras.
- c Pulse Entrar o haga clic en Aceptar.
- **2** Haga doble clic en el icono de la impresora.
- **3** Seleccione el trabajo de impresión que desee cancelar.
- 4 Pulse Suprimir en el teclado.

#### Para los usuarios de Macintosh

En Mac OS X versión 10.5 o posterior:

- 1 En el menú Apple, elija Preferencias de sistema >Impresión y Fax >Abrir cola de impresión.
- **2** En la ventana de impresora, seleccione el trabajo de impresión que desee cancelar.
- **3** En la barra de iconos de la parte superior de la ventana, haga clic en el icono **Eliminar**.

En Mac OS X versión 10.4:

1 En el Finder, navegue hasta:

Ir >Aplicaciones >Utilidades

- 2 Haga doble clic en Centro de impresión o Utilidad Configuración Impresoras.
- **3** Haga doble clic en el icono de la impresora.
- 4 En la ventana de impresora, seleccione el trabajo de impresión que desee cancelar.
- **5** En la barra de iconos de la parte superior de la ventana, haga clic en el icono **Eliminar**.

# Eliminación de atascos

### Cómo evitar atascos

#### Cargue el papel correctamente

• Asegúrese de que el papel esté bien colocado en la bandeja.

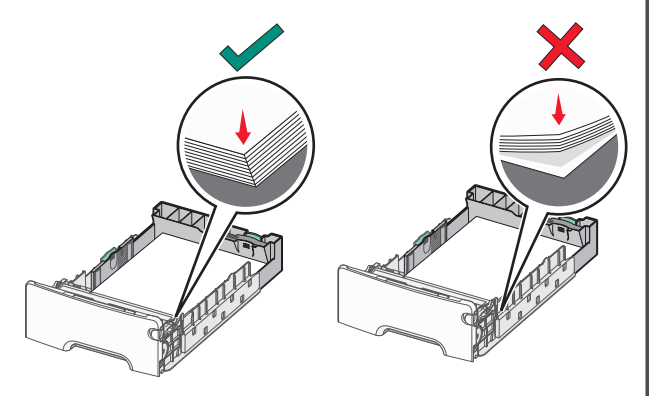

Carga de papel correcta

Carga de papel incorrecta

- No extraiga las bandejas mientras se esté imprimiendo.
- No cargue las bandejas mientras se esté imprimiendo. Cargue la bandeja antes de imprimir, o espere a que se le indique que lo haga.
- No cargue demasiado papel. Asegúrese de que la pila no exceda el indicador de capacidad máxima de papel.
- Compruebe que las guías de la bandeja o el alimentador multiuso están colocados correctamente y no están demasiado ajustados al papel ni a los sobres.
- Introduzca la bandeja con firmeza después de cargar el papel.

#### Utilice papel recomendado

- Utilice sólo el papel o el material de impresión especial recomendado.
- No cargue papel arrugado, doblado, húmedo ni curvado.

• Flexione y alise el papel antes de cargarlo.

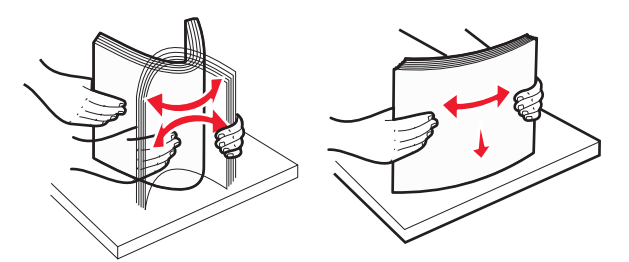

- No utilice papel cortado ni recortado manualmente.
- No mezcle tamaños, pesos ni tipos de papel en la misma pila.
- Compruebe que los tamaños y tipos de papel se han definido correctamente en los menús del panel de control de la impresora.
- Guarde el papel teniendo en cuenta las recomendaciones del fabricante.

# Descripción de los números y las ubicaciones de los atascos

Cuando se produce un atasco, la pantalla de la impresora muestra un mensaje que indica la ubicación del atasco. Abra las puertas y las cubiertas, y extraiga las bandejas para acceder a las ubicaciones de los atascos. Para que no vuelva a salir el mensaje de atasco, debe extraer todo el papel atascado de todas las ubicaciones posibles.

|  | Nombre de la<br>zona        | Números<br>de los<br>atascos | s Qué hacer                                                                                                    |  |
|--|-----------------------------|------------------------------|----------------------------------------------------------------------------------------------------|--|
|  | Interior de la<br>impresora | 200–201                      | Abra la puerta frontal y, a continuación,<br>extraiga el papel atascado de detrás de<br>la zona del cartucho de tóner.<br>Abra la puerta frontal y, a continuación,<br>extraiga el papel atascado de debajo de |  |
|  |                             |                              | las unidades fotoconductoras.<br>Abra la puerta frontal y, a continuación,<br>extraiga el papel atascado de debajo del<br>fusor.                                                                               |  |
|  | Interior de la<br>impresora | 202–203                      | Abra la puerta frontal y, a continuación,<br>extraiga el papel atascado de la zona del<br>fusor.<br>Abra la cubierta de acceso superior y, a<br>continuación, retire el papel atascado.                        |  |
|  | Interior de la<br>impresora | 230                          | Abra la puerta frontal y, a continuación,<br>extraiga el papel atascado ubicado<br>entre la puerta delantera y la Bandeja 1.                                                                                   |  |

| Nombre de la<br>zona          | Números<br>de los<br>atascos | Qué hacer                                                                                         |
|-------------------------------|------------------------------|---------------------------------------------------------------------------------------------------|
| Bandeja de<br>salida estándar | 202–203                      | Retire todo el papel de la bandeja<br>estándar de salida y, a continuación, el<br>papel atascado. |
| Bandeja [x]                   | 24x                          | Abra las bandejas y, a continuación,<br>elimine los atascos.                                      |
| Alimentador<br>multiuso       | 250                          | Retire todo el papel del alimentador<br>multiuso y, a continuación, el papel<br>atascado.         |

# 200–201 atascos de papel

#### Atasco de papel bajo en el área del cartucho de tóner

1 Abra la puerta frontal.

Advertencia—Posibles daños: Para evitar la sobreexposición de los fotoconductores, no deje la puerta frontal abierta más de 10 minutos.

PRECAUCIÓN: SUPERFICIE CALIENTE: El interior de la impresora podría estar caliente. Para reducir el riesgo de lesión por contacto con un componente caliente, deje que la superficie se enfríe antes de tocarla.

2 Sujete el papel atascado firmemente por los lados y tire de él con cuidado hacia arriba y afuera para sacarlo de debajo del área del cartucho de tóner.

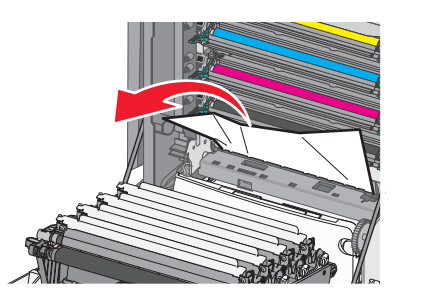

Nota: Asegúrese de retirar todos los fragmentos de papel.

- **3** Cierre la puerta frontal.
- 4 Dependiendo del modelo de la impresora, toque Atasco eliminado,

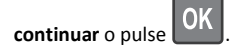

# Atasco de papel debajo de las unidades del fotoconductor

1 Abra la puerta frontal.

Advertencia—Posibles daños: Para evitar la sobreexposición de los fotoconductores, no deje la puerta frontal abierta más de 10 minutos.

- PRECAUCIÓN: SUPERFICIE CALIENTE: El interior de la impresora podría estar caliente. Para reducir el riesgo de lesión por contacto con un componente caliente, deje que la superficie se enfríe antes de tocarla.
- **2** Si el papel está alojado debajo de las unidades del fotoconductor, sujete el papel atascado firmemente por los lados y tire de él con cuidado.

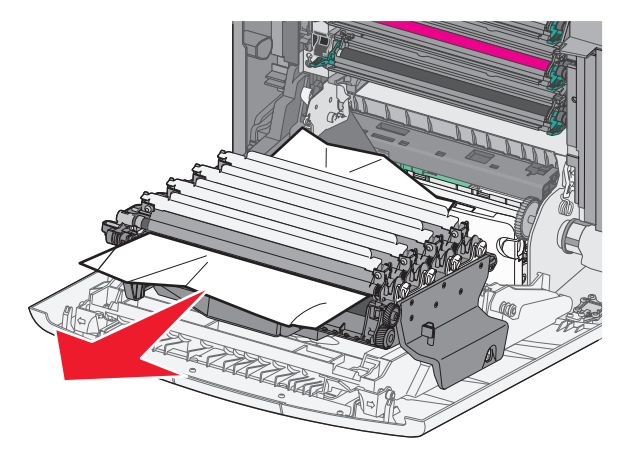

**3** Si el papel atascado está alojado debajo de las unidades de fotoconductor demasiado cerca, extraiga las unidades de fotoconductor y colóquelas sobre una superficie plana.

Advertencia—Posibles daños: Tenga cuidado de no tocar el tambor fotoconductor. Si lo hace, puede afectar a la calidad de impresión de los futuros trabajos.

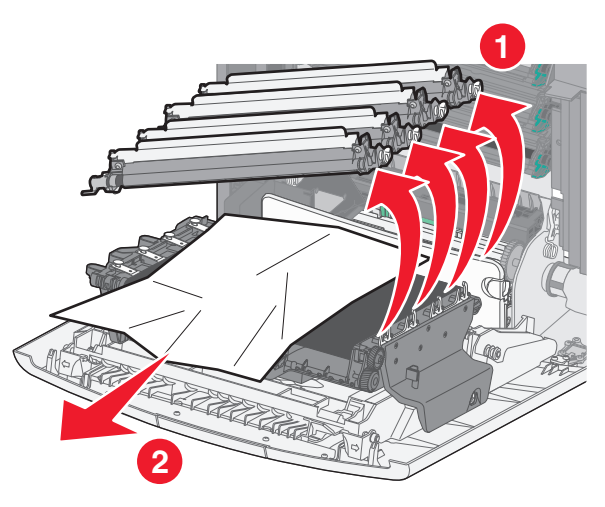

**4** Sujete el papel atascado firmemente por los lados, tire de él con cuidado y, a continuación, vuelva a instalar la unidad del fotoconductor.

Nota: Asegúrese de retirar todos los fragmentos de papel.

- **5** Cierre la puerta frontal.
- 6 Dependiendo del modelo de la impresora, toque Atasco eliminado,

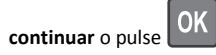

#### Atasco de papel en el área del fusor

1 Abra la puerta frontal.

Advertencia—Posibles daños: Para evitar la sobreexposición de los fotoconductores, no deje la puerta frontal abierta más de 10 minutos.

PRECAUCIÓN: SUPERFICIE CALIENTE: El interior de la impresora podría estar caliente. Para reducir el riesgo de lesión por contacto con un componente caliente, deje que la superficie se enfríe antes de tocarla.

- 2 Abra la cubierta de acceso superior de la impresora.
- 3 Determine la ubicación del atasco de papel y elimínelo:
  - **a** Si el papel está visible debajo del fusor, sujete el papel firmemente por los lados y tire de él con cuidado.

Nota: Asegúrese de retirar todos los fragmentos de papel.

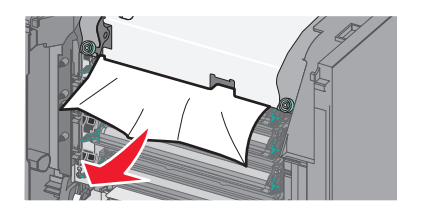

**b** Si el papel está visible en la guía superior del papel del conjunto del fusor, sujete el papel atascado firmemente por los lados y tire de él con cuidado.

Nota: Asegúrese de retirar todos los fragmentos de papel.

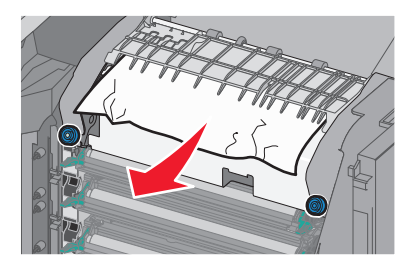

- **c** Si el papel no está visible, extraiga la unidad del fusor:
  - Advertencia—Posibles daños: No toque el rodillo del centro de la unidad del fusor. Si lo hace, puede dañar el fusor.
  - 1 Gire los tornillos de la unidad del fusor hacia la izquierda para aflojarlos.

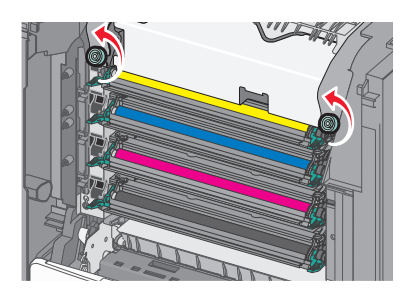

**2** Utilice las agarraderas de ambos lados para levantar y extraer el fusor de la impresora.

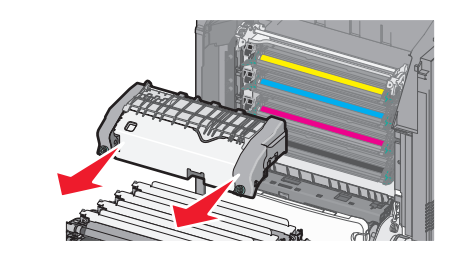

**d** Coloque el fusor en una superficie plana con los tornillos azules mirando hacia usted.

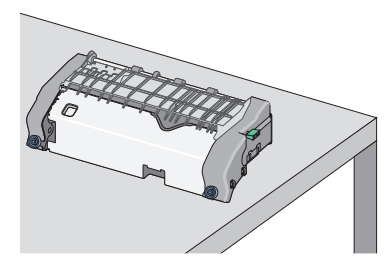

e Tire y gire el mando verde rectangular hacia la derecha, y desbloquee la guía superior del papel.

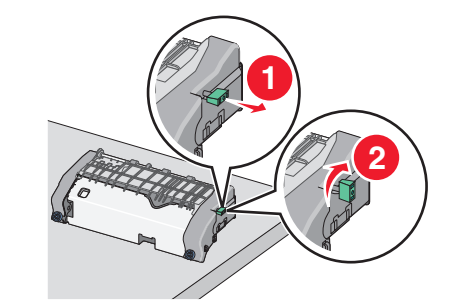

**f** Presione la pestaña de la flecha verde hacia la izquierda y levante la guía superior del papel.

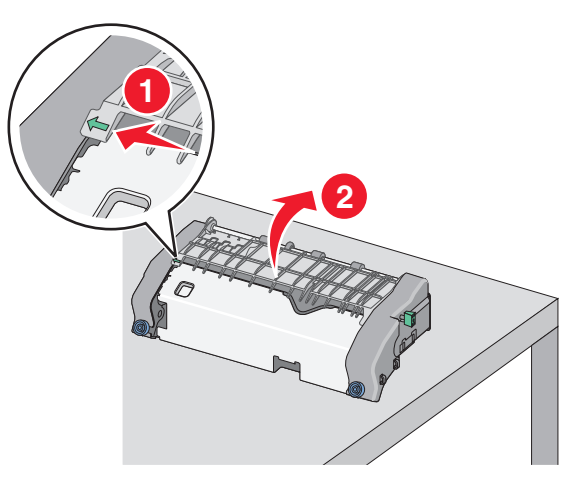

- **g** Sujete firmemente el papel atascado por los lados y tire de él con cuidado.
  - Nota: Asegúrese de retirar todos los fragmentos de papel.

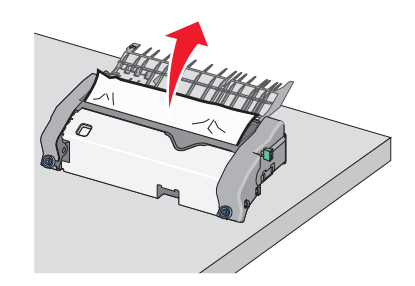

**h** Cierre la guía superior del papel. Asegúrese de que los dos lados de la guía del papel estén bien asentados.

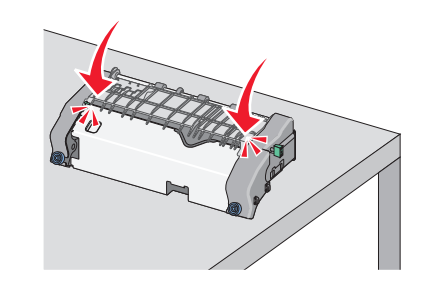

i Tire y gire el mando verde rectangular hacia la izquierda para asegurar firmemente la guía superior del papel.

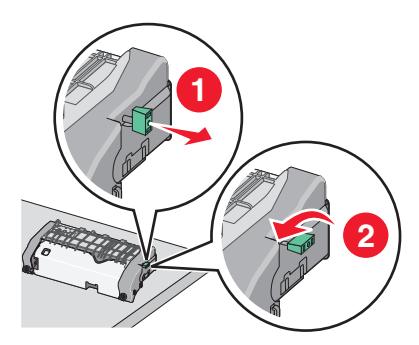

**j** Vuelva a instalar la unidad del fusor:

1 Alinee el fusor utilizando las agarraderas de ambos lados y vuelva a insertarlo en la impresora.

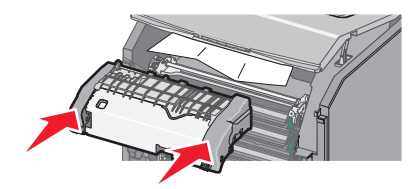

2 Gire los tornillos a la derecha para fijar el fusor.

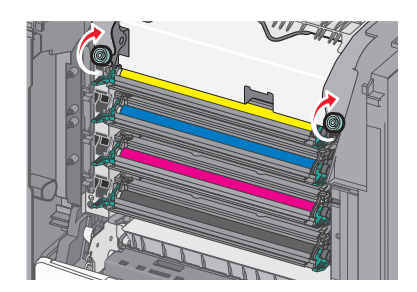

- **4** Cierre la cubierta de acceso superior de la impresora y, a continuación, la puerta de acceso frontal.
- 5 Dependiendo del modelo de la impresora, toque Atasco eliminado,

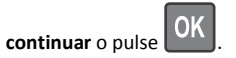

# 202–203 atascos de papel

Si el papel atascado está visible en la bandeja estándar de salida, sujételo firmemente por los lados y tire de él con cuidado.

#### Nota: Asegúrese de retirar todos los fragmentos de papel.

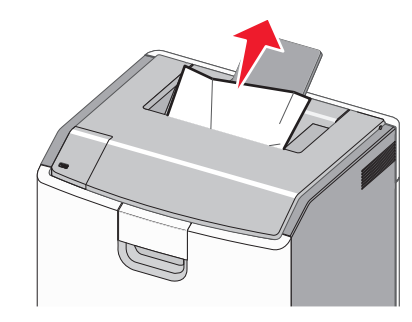

### Atasco de papel en el área del fusor

1 Abra la puerta frontal.

Advertencia—Posibles daños: Para evitar la sobreexposición de los fotoconductores, no deje las puertas frontales abiertas más de 10 minutos.

PRECAUCIÓN: SUPERFICIE CALIENTE: El interior de la impresora podría estar caliente. Para reducir el riesgo de lesión por contacto con un componente caliente, deje que la superficie se enfríe antes de tocarla.

- 2 Abra la cubierta de acceso superior de la impresora.
- **3** Determine la ubicación del atasco de papel y elimínelo:
  - **a** Si el papel atascado está visible debajo del fusor, sujete el papel atascado firmemente por los lados y tire de él con cuidado.

Nota: Asegúrese de retirar todos los fragmentos de papel.

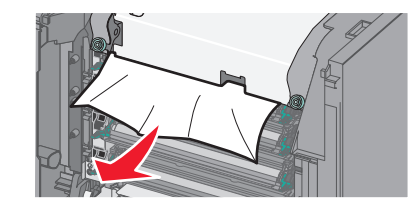

**b** Si el papel atascado está visible en la guía superior del papel del conjunto del fusor, sujete el papel firmemente por los lados y tire de él con cuidado.

Nota: Asegúrese de retirar todos los fragmentos de papel.

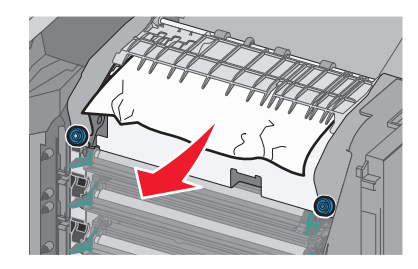

c Si el papel atascado no está visible, extraiga la unidad del fusor:

Advertencia—Posibles daños: No toque el rodillo del centro de la unidad del fusor. Si lo hace, puede dañar el fusor.

**1** Gire los tornillos de la unidad del fusor hacia la izquierda para aflojarlos.

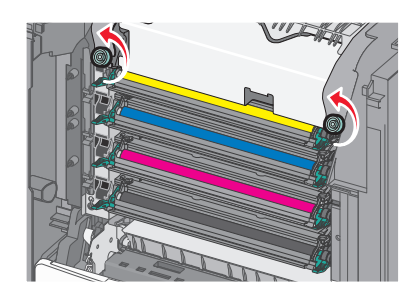

2 Utilice las agarraderas de ambos lados para levantar y extraer el fusor de la impresora.

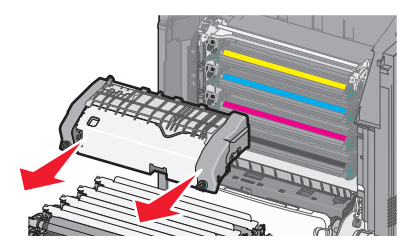

**d** Coloque el fusor en una superficie plana con los tornillos azules mirando hacia usted.

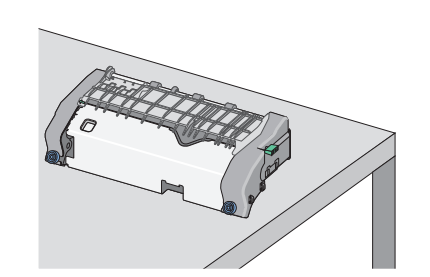

e Tire y gire el mando verde rectangular hacia la derecha, y desbloquee la guía superior del papel.

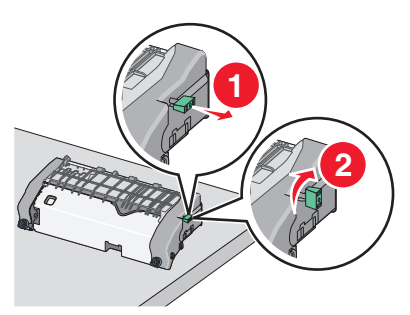

**f** Presione la pestaña de la flecha verde hacia la izquierda y levante la guía superior del papel.

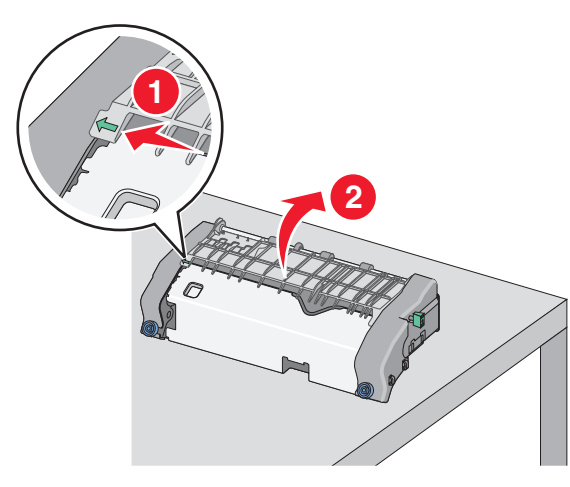

**g** Sujete firmemente el papel atascado por los lados y tire de él con cuidado.

Nota: Asegúrese de retirar todos los fragmentos de papel.

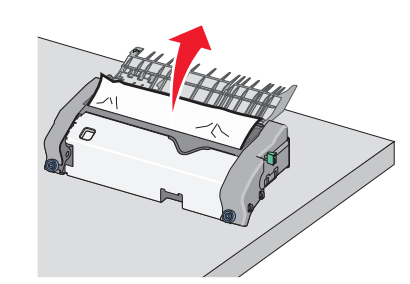

h Cierre la guía superior del papel. Asegúrese de que los dos lados de la guía del papel estén bien asentados.

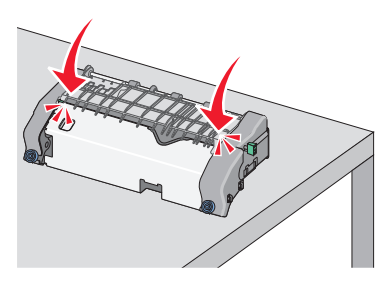

i Tire y gire el mando verde rectangular hacia la izquierda para asegurar firmemente la guía superior del papel.

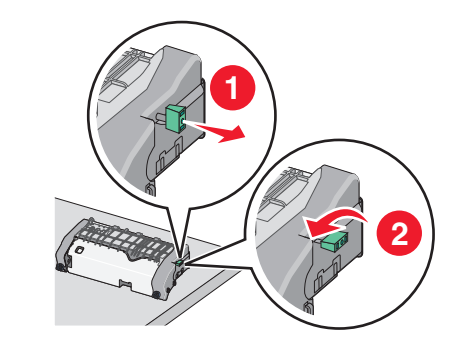

**j** Vuelva a instalar la unidad del fusor:

1 Alinee el fusor utilizando las agarraderas de ambos lados y vuelva a insertarlo en la impresora.

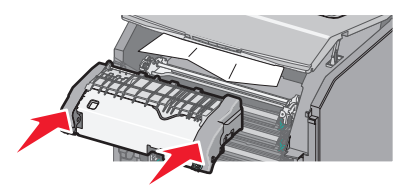

**2** Gire los tornillos a la derecha para fijar el fusor.

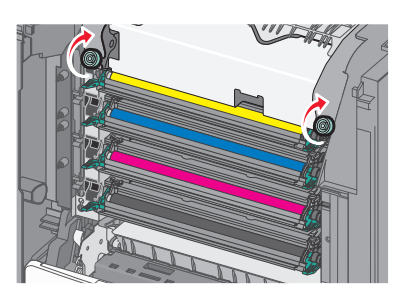

- 4 Cierre la cubierta de acceso superior de la impresora y, a continuación, la puerta de acceso frontal.
- 5 Dependiendo del modelo de la impresora, toque Atasco eliminado,

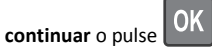

# Atasco de papel dentro de la cubierta de acceso superior

**1** Abra la puerta frontal.

Advertencia—Posibles daños: Para evitar la sobreexposición de los fotoconductores, no deje las puertas frontales abiertas más de 10 minutos.

PRECAUCIÓN: SUPERFICIE CALIENTE: El interior de la impresora podría estar caliente. Para reducir el riesgo de lesión por contacto con un componente caliente, deje que la superficie se enfríe antes de tocarla.

- 2 Abra la cubierta de acceso superior de la impresora.
- **3** Sujete firmemente el papel atascado por los lados y tire de él con cuidado.

Nota: Asegúrese de retirar todos los fragmentos de papel.

4 Cierre la cubierta de acceso superior de la impresora y, a continuación, la puerta de acceso frontal.

5 Dependiendo del modelo de la impresora, toque Atasco eliminado,

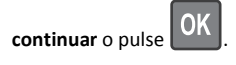

## 24x atasco de papel

### Atasco de papel en la bandeja 1

1 Abra la bandeja 1.

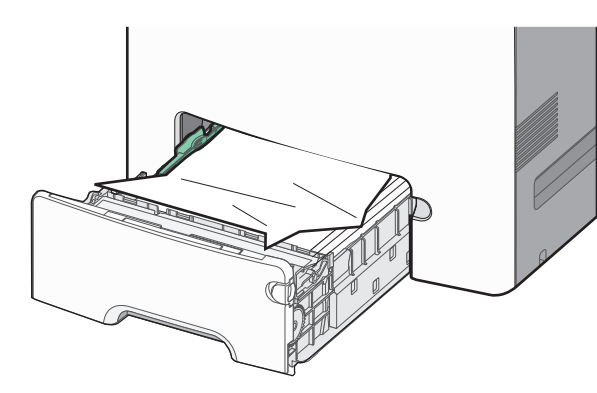

**2** Sujete firmemente el papel atascado por los lados y tire de él con cuidado.

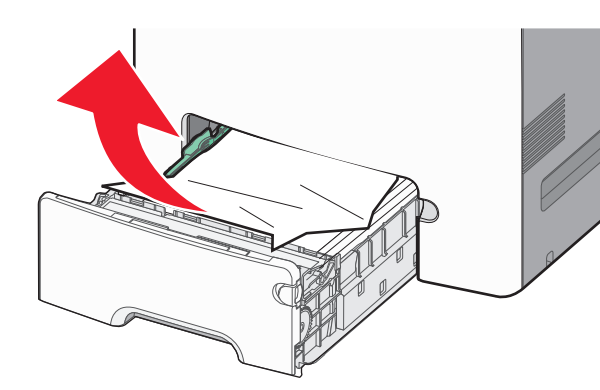

Nota: Asegúrese de retirar todos los fragmentos de papel.

- **3** Cierre la bandeja 1.
- 4 Dependiendo del modelo de la impresora, toque Atasco eliminado,

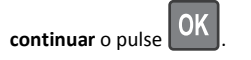

# Atasco de papel en una de las bandejas opcionales

**1** Abra la bandeja especificada.

**2** Sujete firmemente el papel atascado por los lados y tire de él con cuidado.

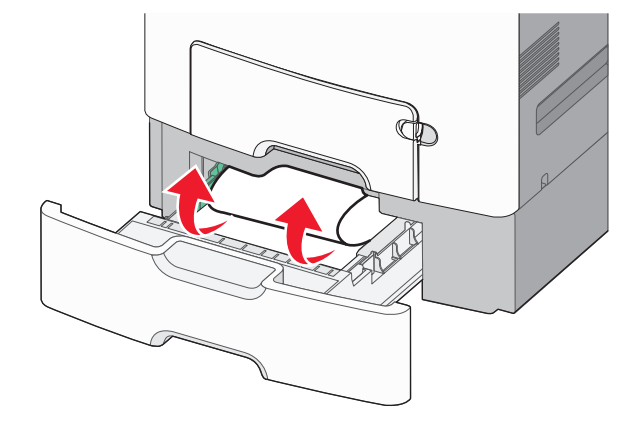

Nota: Asegúrese de retirar todos los fragmentos de papel.

- 3 Cierre la bandeja.
- 4 Dependiendo del modelo de la impresora, toque Atasco eliminado,

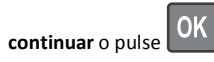

# 250 atasco de papel

1 Presione la palanca de liberación del papel y, a continuación, retire las páginas atascadas del alimentador multiuso.

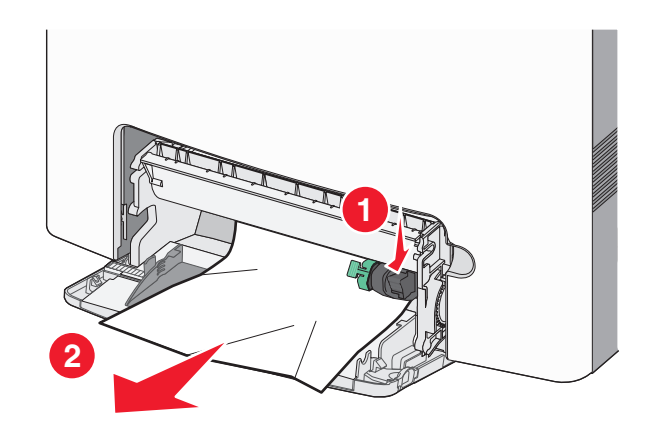

Nota: Asegúrese de retirar todos los fragmentos de papel.

- 2 Cargue el papel nuevo en el alimentador multiuso.
- 3 Dependiendo del modelo de la impresora, toque Atasco eliminado,

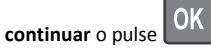

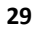